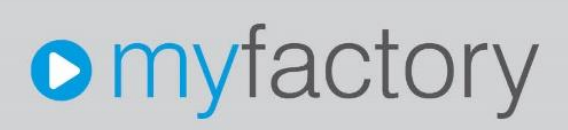

### Neue Amazon-Schnittstelle 2022 konfigurieren – Der Einrichtungsleitfaden

Ohne ausdrückliche schriftliche Erlaubnis dürfen weder das Dokument noch Auszüge daraus mit mechanischen oder elektronischen Mitteln, durch Fotokopieren oder durch irgendeine andere Art und Weise vervielfältigt oder übertragen werden.

Die in den Beispielen verwendeten Firmen und sonstigen Daten sind frei erfunden, evtl. Ähnlichkeiten sind daher rein zufällig.

Diesen Unterlagen liegt der zur Erstellung aktuelle Programmstand zugrunde. Die hier enthaltenen Angaben und Daten können ohne vorherige Ankündigung geändert werden.

Copyright 2023 myfactory International GmbH, München

In diesem Dokument verwendete Soft- und Hardwarebezeichnungen sind überwiegend eingetragene Warenbezeichnungen und unterliegen als solche den gesetzlichen Bestimmungen des Urheberrechtsschutzes.

Die myfactory International GmbH ist bei der Erstellung dieses Dokuments mit großer Sorgfalt vorgegangen. Fehlerfreiheit können wir jedoch nicht garantieren. myfactory International GmbH haftet nicht für sachliche oder drucktechnische Fehler in diesem Dokument. Die Beschreibungen in diesem Handbuch stellen ausdrücklich keine zugesicherte Eigenschaft im Rechtssinne dar. Sollten Sie Korrektur- oder Verbesserungsvorschläge zu diesem Dokument haben, schicken Sie uns diese bitte an unsere E-Mail-Adresse. Wir bedanken uns im Voraus für Ihre Mühe.

Weitere Informationen über die Produkte von myfactory International GmbH finden Sie im Internet unter <u>http://www.myfactory.com</u>.

Version: 1.4 Ersteller: Rainer Schneider

### 1. Dokumentenlenkung

#### 1.1 Dokumenteneigenschaften

| Inhalt            |                  |
|-------------------|------------------|
| Autor             | Rainer Schneider |
| Dokumentenversion | 1.3              |
| Erstellt am       | 31.08.22         |
| Zuletzt geändert  | 24.04.23         |

#### 1.2 Versionsverfolgung

| Ände | erung    |         | Geänderte<br>Kapitel | Beschreibung der Änderung                                                                                                    | Autor               |  |  |
|------|----------|---------|----------------------|----------------------------------------------------------------------------------------------------|---------------------|--|--|
| Nr.  | Datum    | Version |                      |                                                                                                    |                     |  |  |
| 1    | 31.08.22 | 1.0     | Alle                 |                                                                                                    | Rainer<br>Schneider |  |  |
| 2    | 05.09.22 | 1.1     | 5                    | Kapitel <b>"Belegupload"</b> ergänzt,<br>Wichtigen Hinweis zum Thema<br><b>"SP-API-Belegupload"</b> für Neu-<br>und Bestandskunden<br>hinzugefügt.      | Rainer<br>Schneider |  |  |
| 3    | 07.09.22 | 1.2     | 4.3                  | Kapitel 4.3 um Hinweis ergänzt,<br>dass die optionalen Spalten für<br>die Bestellberichte <b>pro</b><br><b>Marktplatz</b> hinzugefügt werden<br>müssen. | Rainer<br>Schneider |  |  |
| 4    | 27.09.22 | 1.2.1   | 5                    | Kapitel 5 um Hinweis ergänzt,<br>dass sich der <b>Belegupload</b><br>über die <b>neue SP-API</b> derzeit in<br>der Testphase befindet.                  | Rainer<br>Schneider |  |  |
| 5    | 04.11.22 | 1.3     | 5                    | Kapitel 5 um Hinweis ergänzt,<br>dass der <b>Belegupload</b><br>inzwischen auch über die neue<br><b>SP-API</b> möglich ist.                             | Rainer<br>Schneider |  |  |

### Neue Amazon-Schnittstelle 2022 konfigurieren – Der Einrichtungsleitfaden

| 6 | 24.04.23 | 1.4 | 5 | Kapitel 5 um ausführliche<br>Informationen zum Setzen der<br>Properties für den <b>Belegupload</b><br>auf Datenbankebene ergänzt<br>und Links zu umbenanntem<br>Hilfe-Kapitel <b>"Amazon-Transfer"</b><br>aktualisiert. | Rainer<br>Schneider |
|---|----------|-----|---|----------------------------------------------------------------------------------------------------|---------------------|
|---|----------|-----|---|----------------------------------------------------------------------------------------------------|---------------------|

### Inhalt

| 1.   | Dokumentenlenkung                                                 | . 3 |
|------|-------------------------------------------------------------------|-----|
| 1    | .1 Dokumenteneigenschaften                                        | . 3 |
| 1    | .2 Versionsverfolgung                                             | . 3 |
| 1.   | Einleitung                                                        | . 6 |
| 2.   | Schnittstellen-Benutzer anlegen                                   | . 7 |
| 3. N | Aarktplatz für Amazon-Verkäuferkonto autorisieren                 | . 8 |
| 4.   | Belegimport                                                       | 10  |
| 4    | .1 Versandmethode für Amazon-Bestellungen auswählen (MFN vs. FBA) | 10  |
| 4    | .2 Performance-Optimierung                                        | 11  |
| 4    |                                                                   | 12  |
| 5.   | Belegupload                                                       | 16  |
| 6.   | Artikel-Matching – myfactory & Amazon                             | 17  |

Neue Amazon-Schnittstelle 2022 konfigurieren – Der Einrichtungsleitfaden

#### 1. Einleitung

Die bisherige Amazon MWS-API (Marketplace Webservices) wurde von Amazon abgekündigt und wird ab Mitte 2022 nicht mehr unterstützt. Daher hat die myfactory nun die neue Amazon-SP-API (Selling Partner-API) in das System integriert. Neu ist dabei unter anderem, dass zunächst ein Schnittstellen-Benutzer anzulegen ist und pro Marktplatz eine Autorisierung für Ihr Amazon-Verkäuferkonto zu erfolgen hat. Nach der Marktplatz-Autorisierung können wie gewohnt Amazon-Funktionalitäten wie der Belegimport in der myfactory genutzt werden.

### 2. Schnittstellen-Benutzer anlegen

Unter **"Verkauf / Amazon / Grundlagen / Konfiguration"** finden sich mit Einführung der SP-API insgesamt drei neue Optionen (für die anderen beiden Optionen siehe Kapitel 4.1). Eine zentrale Rolle spielt hierbei das Erstellen eines Schnittstellen-Benutzers bzw. SP-API-Users. Dieser Schritt ist für die Nutzung der neuen Amazon-Schnittstelle zukünftig erforderlich und muss noch **vor** der Autorisierung Ihres Marktplatzes erfolgen (siehe Kapitel 3). Wenden Sie sich daher zunächst der Option **"Schnittstellen Benutzer erzeugen"** zu.

| Konfiguration Amazon                                    |                                                                                                    |   |                                                            |   |    | <b>2</b> 0 |
|---------------------------------------------------------|----------------------------------------------------------------------------------------------------|---|------------------------------------------------------------|---|----|------------|
| Ronigulation Amazon                                     | (Learning the second second seco |   |                                                            |   |    |            |
| Bestandsermittiung                                      | Lagerbestand                                                                                                    | • |                                                            |   |    |            |
| Benutzer                                                | Demo SysAdmin                                                                                                    | L | Standard-Bearbeitungszeit/Lieferzeit                       | 1 |    |            |
| Verwendung des manuellen Positionstyps zulassen         | U                                                                                                    |   |                                                            |   |    |            |
| Variantenbestellnummer als Zusatz                       |                                                                                                    |   | Variantentrennzeichen                                      | • |    |            |
| Namensübergabe aufteilen                                |                                                                                                    |   | Artikelnummernerweiterung für FBA-Artikel                  |   |    |            |
| Amazonbestellnummer in "Ihre Belegnummer" übernehmen    |                                                                                                    |   | Amazonbestellnummer in "Zahlungsreferenz" übernehmen       |   |    |            |
| Paketverfolgungsnummer in Versandbestatigung übertragen |                                                                                                    |   | Versandbestatigung nur mit Paketvertolgungsnummer          |   |    |            |
| Belegimport nur die letzten X-Tage                      | 10                                                                                                    |   | Belegupload / Prüfung Bestellungen der letzten X Tage      | 9 |    |            |
| Automatischer Belegimport                               | 15 min                                                                                                    | ~ | Charge/Seriennummer automatisch zuordnen bei FBA-Aufträgen | 0 |    |            |
|                                                         |                                                                                                    |   |                                                            |   |    |            |
| Schnittstellen Benutzer erzeugen                        | Benutzer anlegen                                                                                                    |   |                                                            |   |    |            |
| MFN Bestellungen importieren                            |                                                                                                    |   | FBA Bestellungen importieren                               |   |    |            |
|                                                         |                                                                                                    |   |                                                            |   |    |            |
|                                                         |                                                                                                    |   |                                                            |   |    |            |
|                                                         |                                                                                                    |   |                                                            |   |    |            |
|                                                         |                                                                                                    |   |                                                            |   |    |            |
|                                                         |                                                                                                    |   |                                                            |   |    |            |
|                                                         |                                                                                                    |   |                                                            |   |    |            |
|                                                         |                                                                                                    |   |                                                            |   |    |            |
|                                                         |                                                                                                    |   |                                                            |   |    |            |
|                                                         |                                                                                                    |   |                                                            |   |    |            |
|                                                         |                                                                                                    |   |                                                            |   |    |            |
|                                                         |                                                                                                    |   |                                                            |   |    |            |
|                                                         |                                                                                                    |   |                                                            |   |    |            |
|                                                         |                                                                                                    |   |                                                            |   |    |            |
|                                                         |                                                                                                    |   |                                                            |   |    |            |
|                                                         |                                                                                                    |   |                                                            |   |    |            |
|                                                         |                                                                                                    |   |                                                            |   |    |            |
|                                                         |                                                                                                    |   |                                                            |   | -  |            |
|                                                         |                                                                                                    |   |                                                            |   | ок | Abbrechen  |

Mit einem Klick auf die Schaltfläche **[Benutzer anlegen ]** wird einmalig Kontakt zu einem myfactory-Server aufgenommen, ein allgemeiner SP-API-Benutzer wird erzeugt und ein User-Token für diesen abgerufen und zurückgeliefert. War die Registrierung eines SP-API-Users erfolgreich, so erhalten Sie darüber eine kurze Hinweismeldung:

| Auf localhost wird Folgendes angezeigt: |    |
|-----------------------------------------|----|
| Benutzer angelegt                       |    |
|                                         | Ok |

### 3. Marktplatz für Amazon-Verkäuferkonto autorisieren

Im nächsten Schritt muss jeder Marktplatz für die Nutzung der neuen Amazon SP-API autorisiert und für Ihr Amazon-Verkäuferkonto (Amazon Seller Central) freigeschaltet werden. Verwalten Sie mehrere Amazon-Marktplätze in Ihrem System, so muss dieser Vorgang für jeden Marktplatz einzeln erfolgen. Wechseln Sie daher nun zu dem Menüpunkt "Verkauf / Amazon / Stammdaten / Marktplätze". Dort angekommen betätigen Sie bitte den [ Daten ]-Button in der Schaltflächenleiste. Es klappt sich ein kleines Kontextmenü mit dem Eintrag "Zugangsdaten Amazon" auf. Klicken Sie diesen an.

| Amazon Marktolätze                                                           |                             |   |                                   |                                                 | <b>2</b> 0        |
|------------------------------------------------------------------------------|-----------------------------|---|-----------------------------------|-------------------------------------------------|-------------------|
|                                                                              |                             |   |                                   |                                                 |                   |
| Filter/Suche: Enweiterte Suche                                               |                             |   |                                   | Ansicht: Bezeichnung 🗸 🗆 🗎                      | Einstellungen     |
| Bezeichnung                                                                  |                             |   |                                   |                                                 | æ                 |
| Amazon Shop DE                                                               |                             |   |                                   |                                                 | _                 |
|                                                                              |                             |   |                                   |                                                 |                   |
|                                                                              |                             |   |                                   |                                                 |                   |
|                                                                              |                             |   |                                   |                                                 |                   |
|                                                                              |                             |   |                                   |                                                 |                   |
| O ⊖ e9 Datensätze 1 - 1 von 1                                                |                             |   |                                   |                                                 | $H \prec \succ H$ |
| 🖹 Neu 🔡 Sgeichern 🕸 Kopieren 🗙 Löschen                                       | Daten - Zugagosdaten Amazon |   |                                   |                                                 |                   |
|                                                                              |                             |   |                                   |                                                 |                   |
| Grundlagen                                                                   |                             |   |                                   |                                                 |                   |
| Bezeichnung                                                                  | Amazon Shop DE              |   | Betriebsstätte                    | 1 - Zentrale                                    | ~                 |
| Amazon MarktplatziD                                                          | A1PA6795UKMFR9              |   |                                   |                                                 |                   |
| Preisliste                                                                   | Standard                    | ! | Zahlungskondtion                  | Paypal-Zahlung                                  | *                 |
| E-Mailvorlage Bestellungseingang                                             |                             | 1 | E-Mailvorlage Versandbestätigung  | Support Eingang                                 | 1                 |
| Vorlagekunde                                                                 | D00001                      |   | Vorlage für autom. Kundennummer   |                                                 |                   |
| Belegherkunft                                                                | Amazon                      | ! | Belegherkunft Prime               |                                                 | 1                 |
| Belegtyp                                                                     | Auftragsbestätigung         | ! | Belegstatus allgemein             |                                                 |                   |
| Kundengruppe bei Neuanlage                                                   | Endkunde Inland             | * | Belegstatus bei leeren Adressen   | Prüfung Abteilungsleiter - Sperre Weiterverarb. | 1                 |
| Versandart                                                                   | Per DHL Paket Inland        | * | Benutzer                          | Demo SysAdmin                                   | 1                 |
| Versanddiscountartikel                                                       |                             | : | Promotiondiscountartikel          |                                                 |                   |
| Amazon Adresse in Beleg Memo schreiben                                       |                             |   | Belege ab Anlagedatum importieren | 01.01.2021                                      |                   |
| Fulfilment Informationen                                                     |                             |   |                                   |                                                 |                   |
| Konsignationslager                                                           | Amazon-Lager                | 1 | Belegtyp                          | Konsignationslieferung                          | 1                 |
| Versandart                                                                   | Per Spedition               | ~ | Zahlungskondition                 | Sofort                                          | *                 |
| Anlage: Demo SysAdmin 14.09.2018 14:25:14; Letzte Änderung: Demo SysAdmin 02 | .03.2022 14:23:15           |   |                                   |                                                 |                   |
|                                                                              |                             |   |                                   |                                                 |                   |
|                                                                              |                             |   |                                   |                                                 |                   |
|                                                                              |                             |   |                                   | Sgeichern                                       | Schließen         |

Es öffnet sich nun ein neues Dialogfenster, in welchem Sie die Freigabe Ihres Marktplatzes für das Amazon-Verkäuferkonto direkt über den [Autorisieren]-Button anstoßen können.

| Ama | zon Login                                                                                                    |                                                                                                    | × |
|-----|----------------------------------------------------------------------------------------------------|----------------------------------------------------------------------------------------------------|---|
|     | Amazon Login<br>Zur Nutzung der neuen Amazon SP-API<br>den sie verwenden autorisieren.<br>Vor der Autorisierung müssen Sie einma | (die bisherige MWS API wird ab Mitte 2022 nicht mehr unterstützt) müssen sie jeden Marktplatz<br>lig einen Benutzer anlegen über die Grundlagen Konfiguration |   |
|     | Bezeichnung                                                                                                    | Amazon Shop DE                                                                                                    |   |
|     | Autorisieren                                                                                                    | Autorisieren                                                                                                    |   |
| 1   |                                                                                                    |                                                                                                    |   |
|     |                                                                                                    |                                                                                                    |   |
|     |                                                                                                    |                                                                                                    |   |
|     |                                                                                                    | Schliessen                                                                                                    |   |

Nach einem Klick darauf wird ein Hinweisfenster eingeblendet und Sie werden auf die Login-Seite von Amazon Seller Central weitergeleitet.

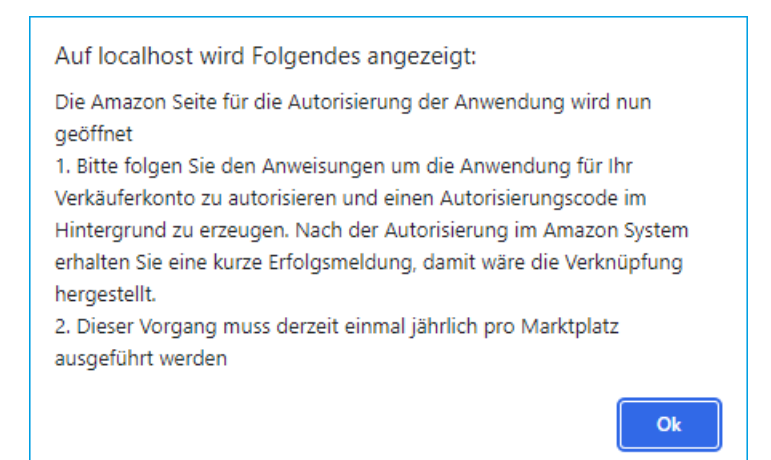

Sollten Sie bereits in Ihrem Amazon-Verkäuferkonto eingeloggt sein, werden Sie direkt zur Authentifizierungsseite weitergeleitet. Aktivieren Sie hier die Checkbox und bestätigen Sie damit die Autorisierung für Ihr Verkäuferkonto.

Wenn nach der Bestätigung die Meldung **"Amazon authorization succeeded"** im Browserfenster erscheint, dann wurde die Verbindung zwischen Ihrem Amazon-Verkäuferkonto und dem Amazon-Marktplatz in der myfactory-Software erfolgreich hergestellt. Sie können nun z.B. den **myfactory-Belegimport** für Amazon-Bestellungen verwenden.

### 4. Belegimport

#### 4.1 Versandmethode für Amazon-Bestellungen auswählen (MFN vs. FBA)

Wenn Sie den Amazon-Belegimport verwenden möchten, dann können Sie in der Amazon-Grundlagenkonfiguration jetzt auch auswählen, wie Sie in Ihrem System mit importierten Amazon-Bestellungen umgehen möchten, d.h. Sie haben hier die Möglichkeit, zwischen den Varianten "Versand durch Händler (MFN)" und "Versand durch Amazon (FBA)" zu wählen.

| Schnittstellen Benutzer erzeugen | Benutzer anlegen |                              |  |
|----------------------------------|------------------|------------------------------|--|
| MFN Bestellungen importieren     |                  | FBA Bestellungen importieren |  |

Es wird empfohlen, nur die Checkbox für jene Variante zu aktivieren, die Sie auch tatsächlich verwenden. Wenn Sie den Versand Ihrer Waren vollständig über Amazon abwickeln, dann aktivieren Sie also bitte die Checkbox **"FBA Bestellungen aktivieren"** (**"Fulfillment by Amazon"**). Gegenteiliges gilt für den Fall, dass Sie den Versand der eingegangenen Amazon-Bestellungen komplett selbst abwickeln. Haken Sie in diesem Fall bitte nur die Checkbox **"MFN Bestellungen aktivieren"** an. Möchten Sie beide Varianten verwenden, dann aktivieren Sie bitte beide Checkboxen.

Weiterhin gilt es zu beachten, dass Belege bei Verwendung des **MFN-Bestellimports** in einem maximal möglichen Zeitfenster von 60 Tagen importiert werden können. Dies sollten Sie bei der Datumsangabe im Eingabefeld **"Belege ab Anlagedatum importieren"** unbedingt beachten. Amazon-Bestellungen, welche länger als 60 Tage zurückliegen und noch nicht in die myfactory eingelesen wurden, werden für den Belegimport folglich nicht berücksichtigt. Wenn keine aktuellen Bestelldaten im Amazon-Verkäuferkonto vorliegen, wird der Status des Belegimport-Abrufs im Bereich "Amazon Datenaustausch" automatisch auf **"CANCELLED"** geändert. Bei Nutzung der **FBA-Versandmethode** können bis zu 30 Tage zurückliegende Bestellungen eingelesen werden. Amazon zufolge werden Aktualisierungen nach dem FBA-Versand innerhalb von 1-3 Stunden in den von Amazon angeforderten Bestellberichten sichtbar, aus welchen die Belege erzeugt werden. Auch hier wird der Status in der gleichnamigen Spalte des "Amazon Datenaustausch" bei nicht vorhandenen Berichten auf "CANCELLED" gestellt.

| Aufrufzeitpunkt 🗧   | Bearbeitungszeitpunkt | Web Service 🗧 💎   | Feed∜ ▽                                   | Status 🗧 🖓 | FeedID 🗧 💎    |               |      |
|---------------------|-----------------------|-------------------|-------------------------------------------|------------|---------------|---------------|------|
| 26.08.2022 09:37:03 | 26.08.2022 09:37:01   | ReportsAPI        | GET_FLAT_FILE_ORDER_REPORT_DATA_INVOICING | CANCELLED  |               |               | 8    |
| 26.08.2022 09:07:33 | 26.08.2022 09:07:31   | ReportsAPI        | GET_FLAT_FILE_ORDER_REPORT_DATA_INVOICING | CANCELLED  | )             | <u>e</u> ][g  | £)   |
| 25.08.2022 14:56:45 | 25.08.2022 14:56:43   | ReportsAPI        | GET_FLAT_FILE_ORDER_REPORT_DATA_INVOICING | CANCELLED  | ) []          | <u>e</u> ] [g | £)   |
| 28.10.2019 14:53:19 | 28.10.2019 14:54:16   | SubmitFeed        | _POST_PRODUCT_PRICING_DATA_               | _DONE_     | 50021018197   | e) (e         | 10   |
| 28.10.2019 14:41:04 |                       | GetFeedSubmission | 9                                         |            |               | 1 3           | 1    |
| 28.10.2019 14:39:13 | 28.10.2019 14:40:47   | SubmitFeed        | _POST_PRODUCT_DATA_                       | _DONE_     | 50020018197   | 8 3           | 1 😱  |
| 25.10.2019 11:00:37 | 25.10.2019 11:01:08   | SubmitFeed        | _POST_PRODUCT_RELATIONSHIP_DATA_          | _DONE_     | 50019018194 🛽 | 1 3           | 1 😱  |
| 25.10.2019 10:41:20 |                       | GetFeedSubmission | 3                                         |            |               | 8) (T         | £)   |
| 25.10.2019 10:40:22 | 25.10.2019 10:40:57   | SubmitFeed        | _POST_PRODUCT_PRICING_DATA_               | _DONE_     | 50018018194   | 8) (T         | 1.   |
| 25.10.2019 10:40:12 | 25.10.2019 10:40:12   | ListOrders        |                                           |            |               | 16            | £) — |
| 25.10.2019 10:40:09 | 25.10.2019 10:40:42   | SubmitFeed        | _POST_INVENTORY_AVAILABILITY_DATA_        | _DONE_     | 50017018194   | 8) (T         | 1 🔞  |
| 25.10.2019 10:40:06 | 25.10.2019 10:40:51   | SubmitFeed        | _POST_PRODUCT_IMAGE_DATA_                 | _DONE_     | 50016018194   | 16            | 10   |
| 25.10.2019 10:38:38 | 25.10.2019 10:39:49   | SubmitFeed        | _POST_PRODUCT_DATA_                       | _DONE_     | 50015018194   | £) [7         | 1 🕤  |
| 23.10.2019 16:46:14 |                       | GetFeedSubmission | 3                                         |            |               | 16            | 1    |
| 23.10.2019 16:45:40 |                       | GetFeedSubmission | a                                         |            |               | £] [7         | 8    |
| 23.10.2019 16:43:24 | 23.10.2019 16:45:09   | SubmitFeed        | _POST_PRODUCT_DATA_                       | _DONE_     | 50014018192   | 20            | 10   |
| 23.10.2019 15:56:54 |                       | GetFeedSubmission | a                                         |            |               | <u>e</u> ] [# | 1    |
| 23.10.2019 15:54:52 | 23.10.2019 15:56:21   | SubmitFeed        | _POST_PRODUCT_DATA_                       | _DONE_     | 50013018192   | 10            | 10   |
| 23.10.2019 15:35:19 |                       | GetFeedSubmission | a                                         |            |               | <u>e</u> ] [g | 1    |
| 23.10.2019 15:33:40 | 23.10.2019 15:35:10   | SubmitFeed        | _POST_PRODUCT_DATA_                       | _DONE_     | 50012018192   | <u>e</u> ][g  | 10   |
| 23.10.2019 15:33:32 |                       | GetFeedSubmission | a                                         |            |               | <u>e</u> ] [g | £)   |
| 23.10.2019 15:30:02 | 23.10.2019 15:31:42   | SubmitFeed        | _POST_PRODUCT_DATA_                       | _DONE_     | 50011018192   | 8][8          | 10   |
| 23 10 2019 15:06:00 |                       | GetFeedSubmission | a                                         |            | 1             | al a          | a)   |
| O e® Datensătze     | 1 - 46 von 46         |                   |                                           |            |               | 14            |      |

#### 4.2 Performance-Optimierung

Der Amazon-Belegimport wurde mit der neuen Amazon SP-API auch in puncto Performance optimiert. Er läuft nun als eigener "Thread", d.h. wenn Sie den Belegimport z.B. manuell über die entsprechende Schaltfläche im "Amazon Datenaustausch" (unter "Verkauf / Amazon / Datenaustausch / Amazon-Transfer") anstoßen, dann werden die Belege heruntergeladen und eingelesen, ohne dass das System "hängt" oder abstürzt. Nach Betätigen der [Belegimport]-Schaltfläche wird diese zudem ausgegraut dargestellt, damit der Belegimport nicht versehentlich mehrfach gestartet und zu oft aufgerufen wird. Amazon lässt hier nämlich nur eine bestimmte Anzahl an Schnittstellenaufrufen zu.

|                                                                                                    | enaustausch                                                                                                    |                                                                                                    |                                                                                                    |                     |                                                                                                    |                                                                                                    |              |
|----------------------------------------------------------------------------------------------------|----------------------------------------------------------------------------------------------------|----------------------------------------------------------------------------------------------------|----------------------------------------------------------------------------------------------------|---------------------|----------------------------------------------------------------------------------------------------|----------------------------------------------------------------------------------------------------|--------------|
| Aarktplatz                                                                                                    |                                                                                                    |                                                                                                    | Amazon Shop DE 🗸 🗸                                                                                                    |                     |                                                                                                    |                                                                                                    |              |
| Artikeldaten                                                                                                    |                                                                                                    |                                                                                                    | Letzte Ausführung                                                                                                    | 28.10.2019 14:39:13 |                                                                                                    |                                                                                                    |              |
| Variantendaten                                                                                                    |                                                                                                    |                                                                                                    | Letzte Ausführung                                                                                                    | 25.10.2019 11:00:37 |                                                                                                    |                                                                                                    |              |
| Preisinformationen                                                                                                    |                                                                                                    |                                                                                                    | Letzte Ausführung                                                                                                    | 28 10 2019 14:53:19 |                                                                                                    |                                                                                                    |              |
| Bilddatan                                                                                                    |                                                                                                    |                                                                                                    | Letzte Ausführung                                                                                                    | 25 10 2019 10:40:08 |                                                                                                    |                                                                                                    |              |
|                                                                                                    |                                                                                                    |                                                                                                    |                                                                                                    | 23.10.2018 10.40.00 |                                                                                                    |                                                                                                    |              |
| Lagerbestandsdaten                                                                                                    |                                                                                                    |                                                                                                    | Letzte Austunrung                                                                                                    | 25.10.2019 10:40:09 |                                                                                                    |                                                                                                    |              |
| Releasemost                                                                                                    |                                                                                                    |                                                                                                    | Lette Ausführung                                                                                                    | 25 10 2010 10:40:12 |                                                                                                    |                                                                                                    |              |
| Delegimport                                                                                                    |                                                                                                    |                                                                                                    | Leizle Auslahrung                                                                                                    | 25.10.2019 10.40.12 |                                                                                                    |                                                                                                    |              |
| Belegbestätigungen                                                                                                    |                                                                                                    |                                                                                                    | Letzte Austuhrung                                                                                                    |                     |                                                                                                    |                                                                                                    |              |
| Versandbestätigungen                                                                                                    |                                                                                                    |                                                                                                    | Letzte Ausführung                                                                                                    |                     |                                                                                                    |                                                                                                    |              |
| MBNO Olahua Aldual                                                                                                    |                                                                                                    | nunlead                                                                                                    |                                                                                                    |                     |                                                                                                    |                                                                                                    |              |
| MWS Status Aktual                                                                                                    | IISIeren Bele                                                                                                    | gupioad                                                                                                    |                                                                                                    |                     |                                                                                                    |                                                                                                    |              |
|                                                                                                    |                                                                                                    |                                                                                                    |                                                                                                    |                     |                                                                                                    |                                                                                                    |              |
| MWS Protokoll Be                                                                                                    | elegupload Protokoll                                                                                                    |                                                                                                    |                                                                                                    |                     |                                                                                                    |                                                                                                    |              |
|                                                                                                    |                                                                                                    |                                                                                                    |                                                                                                    |                     |                                                                                                    |                                                                                                    |              |
| Aufrufzeitpunkt                                                                                                    | Bearbeitungszeitpunkt                                                                                                    | WebService 🖶 🖓                                                                                                    | Feed 4 A                                                                                                    |                     | Status 🗧 🏹                                                                                                    | FeedID                                                                                                    |              |
| Aufrufzeitpunkt (*<br>26.08.2022.09:07:33                                                                                                    | 26.08.2022 09:07:31                                                                                                    | ReportsAPI                                                                                                    | GET_FLAT_FILE_ORDER_REPORT_DATA_INVOICING                                                                                                    |                     | Status ← ▽<br>CANCELLEE                                                                                                    | FeedID 🗧 🖓                                                                                                    | 1 1          |
| Aufrufzeitpunkt (*<br>26.08.2022.09:07:33<br>25.08.2022.14:56:45                                                                                                    | 26.08.2022 09:07:31<br>25.08.2022 14:56:43                                                                                                    | ReportsAPI<br>ReportsAPI                                                                                                    | Feed * Y<br>GET_FLAT_FILE_ORDER_REPORT_DATA_INVOICING<br>GET_FLAT_FILE_ORDER_REPORT_DATA_INVOICING                                                                                                    |                     | Status ∜ ▽<br>CANCELLEE<br>CANCELLEE                                                                                                    | FeedID $\leftarrow$ $\bigtriangledown$                                                                                                    | ) (1)<br>(1) |
| Aufrufzeitpunkt (*<br>26.08.2022 09:07:33<br>25.08.2022 14:56:45<br>28.10.2019 14:53:19                                                                                                    | 26.08.2022 09:07:31<br>25.08.2022 14:56:43<br>28.10.2019 14:54:16                                                                                                    | WebService     V       ReportsAPI     ReportsAPI       SubmitFeed     V                                                                                                    | Feed FLAT_FILE_ORDER_REPORT_DATA_INVOICING<br>GET_FLAT_FILE_ORDER_REPORT_DATA_INVOICING<br>_POST_PRODUCT_PRICING_DATA_                                                                                                    |                     | Status ∜ ♥<br>CANCELLED<br>CANCELLED<br>_DONE_                                                                                                    | FeedID ← ▽<br>0 0<br>50021018197 0                                                                                                    |              |
| Aufrufzeitpunkt<br>26.08.2022 09:07:33<br>25.08.2022 14:56:45<br>28.10.2019 14:53:19<br>28.10.2019 14:41:04                                                                                                    | 26.08.2022 09:07:31<br>25.08.2022 14:56:43<br>28.10.2019 14:54:16                                                                                                    | WebService (     V       ReportsAPI     ReportsAPI       SubmitFeed     GetFeedSubmission                                                                                                    | Feed V<br>GET_FLAT_FILE_ORDER_REPORT_DATA_INVOICING<br>GET_FLAT_FILE_ORDER_REPORT_DATA_INVOICING<br>_POST_PRODUCT_PRICING_DATA_<br>IR                                                                                                    |                     | Status ( マ<br>CANCELLEC<br>CANCELLEC<br>_DONE_                                                                                                    | FeedID ← ▽                                                                                                    |              |
| Aufrufzeitpunkt<br>26.08.2022 09:07:33<br>25.08.2022 14:56:45<br>28.10.2019 14:53:19<br>28.10.2019 14:41:04<br>28.10.2019 14:39:13                                                                                                    | Bearbeitungszeitpunkt -<br>26.08.2022 09:07:31<br>25.08.2022 14:56:43<br>28.10.2019 14:54:16<br>28.10.2019 14:40:47                                                                                                    | WebService     Image: Comparison of the service       ReportsAPI     ReportsAPI       SubmitFeed     GetFeedSubmission       SubmitFeed     SubmitFeed                                                                                                    | Feea ∨<br>GET_FLAT_FILE_ORDER_REPORT_DATA_INVOICING<br>GET_FLAT_FILE_ORDER_REPORT_DATA_INVOICING<br>_POST_PRODUCT_PRICING_DATA_<br>R<br>_POST_PRODUCT_DATA_                                                                                                    |                     | Status ( ~<br>CANCELLEC<br>CANCELLEC<br>CANCELLEC<br>_DONE_<br>_DONE_                                                                                                    | FeedID ← ▽                                                                                                    |              |
| Aufrufzeitpunkt (*<br>26.08.2022 09:07:33<br>25.08.2022 14:56:45<br>28.10.2019 14:53:19<br>28.10.2019 14:41:04<br>28.10.2019 14:49:13<br>25.10.2019 11:00:37                                                                                                    | Bearbeitungszeitpunkt.<br>26.08.2022.09.07:31<br>25.08.2022 14:56:43<br>28.10.2019 14:54:16<br>28.10.2019 14:40:47<br>25.10.2019 11:01:08                                                                                                    | WebService (* * *       ReportsAPI       ReportsAPI       SubmitFeed       GetFeedSubmission       SubmitFeed       SubmitFeed       SubmitFeed                                                                                                    | Fees V<br>GET_FLAT_FILE_ORDER_REPORT_DATA_INVOICING<br>GET_FLAT_FILE_ORDER_REPORT_DATA_INVOICING<br>POST_PRODUCT_PRICING_DATA                                                                                                    |                     | Status (* 7<br>CANCELLEC<br>CANCELLEC<br>_OONE_<br>_DONE_<br>_DONE_                                                                                                    | FeedID ← ▽                                                                                                    |              |
| Aufrufzeitpunkt (*<br>26.08.2022 09:07:33<br>25.09.2022 14:56:45<br>28.10.2019 14:53:19<br>28.10.2019 14:39:13<br>25.10.2019 11:00:37<br>25.10.2019 10:41:20                                                                                                    | Bearbeitungszeitpunkt.<br>26.09.2022 09.07:31<br>25.09.2022 14:56:43<br>28.10.2019 14:54:16<br>28.10.2019 14:40:47<br>25.10.2019 11:01:08                                                                                                    | WebService & V<br>ReportsAPI<br>ReportsAPI<br>SubmitFeed<br>GetFeedSubmission<br>SubmitFeed<br>GetFeedSubmission                                                                                                    | Teed V<br>GET_FLAT_FILE_ORDER_REPORT_DATA_INVOICING<br>GET_FLAT_FILE_ORDER_REPORT_DATA_INVOICING<br>POST_PRODUCT_PRICING_DATA_<br>POST_PRODUCT_DATA_<br>POST_PRODUCT_RELATIONSHIP_DATAR                                                                                                    |                     | Status & T<br>CANCELLEC<br>DONEDONEDONEDONE                                                                                                    | FeedID ← ▽<br>50021018197<br>50020018197<br>50019018194                                                                                                    |              |
| Aufrufzeitpunkt (*<br>26.08.2022.09.07.33<br>25.08.2022.14:56:45<br>28.10.2019.14:53.19<br>28.10.2019.14:53.19<br>28.10.2019.14:31.04<br>28.10.2019.14:30.13<br>25.10.2019.11:00:37<br>25.10.2019.10:41.20<br>25.10.2019.10:40.22                                                                                                    | 26 09 2022 09 07 31<br>25 08 2022 09 07 31<br>25 08 2022 14 56 43<br>28 10 2019 14 54 16<br>28 10 2019 14 54 16<br>28 10 2019 14 40 47<br>25 10 2019 11 01 08<br>25 10 2019 10 40 57                                                                                                    | WebService To<br>ReportsAPI<br>ReportsAPI<br>SubmitFeed<br>GetFeedSubmission<br>SubmitFeed<br>GetFeedSubmission<br>SubmitFeed                                                                                                    | Fees **<br>GET_FLAT_FILE_ORDER_REPORT_DATA_INVOICING<br>GET_FLAT_FILE_ORDER_REPORT_DATA_INVOICING<br>POST_PRODUCT_PRICING_DATA_<br>POST_PRODUCT_PRICING_DATA_<br>POST_PRODUCT_RELATIONSHIP_DATA_<br>POST_PRODUCT_PRICING_DATA_                                                                                                    |                     | Status (* 7<br>CANCELLEE<br>_DONE_<br>_DONE_<br>_DONE_<br>_DONE_<br>_DONE_                                                                                                    | FeedID < ▽<br>50021018197<br>50020018197<br>50019018194<br>50018018194                                                                                                    |              |
| Aufrufzeitpunkt<br>26.08.2022 09:07:33<br>25.08.2022 14:56:45<br>28.10.2019 14:53:19<br>28.10.2019 14:41:04<br>28.10.2019 14:41:04<br>28.10.2019 14:41:04<br>25.10.2019 10:41:20<br>25.10.2019 10:40:22<br>25.10.2019 10:40:22                                                                                                    | 25 00 2022 09 07 31<br>25 08 2022 09 07 31<br>25 08 2022 14 56 43<br>28 10 2019 14 54 16<br>28 10 2019 14 54 16<br>28 10 2019 14 40 47<br>25 10 2019 11 01 08<br>25 10 2019 10 40 57<br>25 10 2019 10 40 12                                                                                                    | WebService TV<br>ReportsAPI<br>ReportsAPI<br>SubmitFeed<br>GetFeedSubmission<br>SubmitFeed<br>SubmitFeed<br>ListOrders                                                                                                    | Teed V<br>GET_FLAT_FILE_ORDER_REPORT_DATA_INVOICING<br>GET_FLAT_FILE_ORDER_REPORT_DATA_INVOICING<br>_POST_PRODUCT_PRICING_DATA_<br>_POST_PRODUCT_RELATIONSHIP_DATA_<br>_POST_PRODUCT_PRICING_DATA_                                                                                                    |                     | Status ( 7<br>CANCELLEC<br>DONEDONEDONE<br>DONEDONEDONE                                                                                                    | FeedID                                                                                                    |              |
| Aufrufzeitpunkt (*<br>26.08.2022.09.07.33<br>25.08.2022.14:56.45<br>28.10.2019.14:53.19<br>28.10.2019.14:31.13<br>28.10.2019.14:31.13<br>25.10.2019.110.037<br>25.10.2019.10.41.20<br>25.10.2019.10.41.20<br>25.10.2019.10.40.22<br>25.10.2019.10.40.12                                                                                                    | Learbeitungszeitpunkt       26.08.2022 09 07.31       25.08.2022 14 56.43       28.10.2019 14.40.47       25.10.2019 14.40.47       25.10.2019 11.01.08       25.10.2019 10.40.57       25.10.2019 10.40.12       25.10.2019 10.40.12                                                                                                    | WebService TV<br>ReportsAPI<br>SubmitFeed<br>GetFeedSubmission<br>SubmitFeed<br>GetFeedSubmission<br>SubmitFeed<br>ListOrders<br>SubmitFeed                                                                                                    | Fees :*<br>GET_FLAT_FILE_ORDER_REPORT_DATA_INVOICING<br>GET_FLAT_FILE_ORDER_REPORT_DATA_INVOICING<br>_POST_PRODUCT_PRICING_DATA_<br>#<br>_POST_PRODUCT_PRICING_DATA_<br>POST_PRODUCT_PRICING_DATA_<br>POST_PRODUCT_PRICING_DATA_                                                                                                    |                     | Status (* 7<br>CANCELLEC<br>_DONE_<br>_DONE_<br>_DONE_<br>_DONE_<br>_DONE_<br>_DONE_                                                                                                    | FeedID                                                                                                    |              |
| Aufrufzeitpunkt (*<br>26.08.2022 09.07.33<br>25.08.2022 14.158.45<br>28.10.2019 14:53.19<br>28.10.2019 14:41.04<br>28.10.2019 14:39.13<br>25.10.2019 11:00.37<br>25.10.2019 11:00.37<br>25.10.2019 10:41.20<br>25.10.2019 10:40.02<br>25.10.2019 10:40.09<br>25.10.2019 10:40.06                                                                                                    | Learbertungszeitpunkt -<br>26 08.2022 09 07 31<br>25 08.2022 14 56 43<br>28.10.2019 14.40.47<br>25.10.2019 11.40.47<br>25.10.2019 11.01.08<br>25.10.2019 10.40.57<br>25.10.2019 10.40.12<br>25.10.2019 10.40.42                                                                                                    | WebService V<br>ReportsAPI<br>ReportsAPI<br>SubmitFeed<br>GetFeedSubmission<br>SubmitFeed<br>GetFeedSubmission<br>SubmitFeed<br>ListOrders<br>SubmitFeed<br>SubmitFeed                                                                                                    | Teed :*<br>GET_FLAT_FILE_ORDER_REPORT_DATA_INVOICING<br>GET_FLAT_FILE_ORDER_REPORT_DATA_INVOICING<br>_POST_PRODUCT_PRICING_DATA_<br>_POST_PRODUCT_ARLATIONSHIP_DATA_<br>_POST_PRODUCT_RELATIONSHIP_DATA_<br>_POST_PRODUCT_PRICING_DATA_<br>_POST_NOVENTORY_AVAILABILITY_DATA_<br>_POST_PRODUCT_WAGE_DATA_                                                                                                    |                     | Status (* 7<br>CANCELLEE<br>DONEDONEDONE<br>DONEDONE<br>DONEDONEDONEDONEDONE                                                                                                    | FeedID < ♥<br>50021018197<br>50020018197<br>50019018194<br>50018018194<br>50017018194<br>50017018194<br>50017018194<br>50016018194<br>50016018194<br>50016018194<br>50016018194<br>50016018194<br>50016018194<br>50016018194<br>50016018194<br>50017018194<br>50017018194<br>50017018194<br>50017018197<br>50017018197<br>50017018197<br>50017018197<br>50017018197<br>50018018197<br>50018018197<br>50018018197<br>50018018197<br>50018018197<br>50018018197<br>50018018197<br>50018018197<br>50018018197<br>50018018197<br>50018018197<br>50018018197<br>50018018197<br>50018018194<br>50018018194<br>50017018194<br>50018018194<br>50017018194<br>50018018194<br>5001801800<br>500180000000000000000000000000000000000                                                                                                    |              |
| Aufrufzeitpunkt (*<br>26.08.2022 99.07.33<br>25.08.2022 14.56.45<br>28.10.2019 14.53.19<br>28.10.2019 14.41.04<br>28.10.2019 14.41.04<br>25.10.2019 11.00.37<br>25.10.2019 10.41.20<br>25.10.2019 10.40.22<br>25.10.2019 10.40.22<br>25.10.2019 10.40.06<br>25.10.2019 10.40.06                                                                                                    | Bearbeitungszepunk<br>26.08.2022 007.31<br>25.08.2022 14.56.43<br>28.10.2019 14.40.47<br>25.10.2019 14.40.47<br>25.10.2019 10.40.57<br>25.10.2019 10.40.57<br>25.10.2019 10.40.47<br>25.10.2019 10.40.40.51<br>25.10.2019 10.38.49                                                                                                    | WebService V<br>ReportsAPI<br>ReportsAPI<br>SubmitFeed<br>SubmitFeed<br>SubmitFeed<br>ListOrders<br>SubmitFeed<br>ListOrders<br>SubmitFeed<br>SubmitFeed<br>SubmitFeed                                                                                                    | Pees : ><br>GET_FLAT_FLE_ORDER_REPORT_DATA_INVOICING<br>GET_FLAT_FLE_ORDER_REPORT_DATA_INVOICING<br>_POST_PRODUCT_PRICING_DATA_<br>R<br>POST_PRODUCT_RELATIONSHIP_DATA_<br>POST_PRODUCT_RELATIONSHIP_DATA_<br>POST_PRODUCT_PRICING_DATA_<br>_POST_PRODUCT_PRICING_DATA_<br>_POST_PRODUCT_MAGLE_DATA_<br>_POST_PRODUCT_DATA_                                                                                                    |                     | Status (* 7<br>CANCELLEC<br>CANCELLEC<br>_DONE_<br>_DONE_<br>_DONE_<br>_DONE_<br>_DONE_<br>_DONE_<br>_DONE_<br>_DONE_<br>_DONE_                                                                                                    | FeedID < ✓<br>50021018197<br>50020018197<br>50019018194<br>50017018194<br>50017018194<br>50015018194                                                                                                    |              |
| Aufrufzeitpunkt (*<br>26.08.2022 09:07.33<br>25.08.2022 14:56.45<br>28.10.2019 14:53.19<br>28.10.2019 14:39.13<br>25.10.2019 14:39.13<br>25.10.2019 11:00.37<br>25.10.2019 10:41.20<br>25.10.2019 10:41.20<br>25.10.2019 10:40.09<br>25.10.2019 10:40.09<br>25.10.2019 10:40.68<br>25.10.2019 10:40.88                                                                                                    | Bearbeitungszepunk<br>26. 08. 2022 0907 31<br>25. 08. 2022 0907 31<br>28. 10. 2019 14-54.16<br>28. 10. 2019 14-54.16<br>28. 10. 2019 14-40.47<br>25. 10. 2019 10.40.57<br>25. 10. 2019 10.40.57<br>25. 10. 2019 10.40.57<br>25. 10. 2019 10.40.51<br>25. 10. 2019 10.40.51                                                                                                    | WebService TV<br>ReportsAPI<br>ReportsAPI<br>SubmitFeed<br>SubmitFeed<br>SubmitFeed<br>ListOrders<br>SubmitFeed<br>SubmitFeed<br>SubmitFeed<br>SubmitFeed<br>SubmitFeed                                                                                                    | Teen :*<br>GeT_FLAT_FILE_ORDER_REPORT_DATA_INVOICING<br>GET_FLAT_FILE_ORDER_REPORT_DATA_INVOICING<br>_POST_PRODUCT_PRICING_DATA_<br>_POST_PRODUCT_PRICING_DATA_<br>_POST_PRODUCT_RELATIONSHIP_DATA_<br>_POST_PRODUCT_PRICING_DATA_<br>_POST_PRODUCT_PRICING_DATA_<br>_POST_PRODUCT_MAGE_DATA_<br>_POST_PRODUCT_MAGE_DATA_<br>_POST_PRODUCT_MAGE_DATA_<br>_POST_PRODUCT_DATA_<br>_POST_PRODUCT_DATA_                                                                                                    |                     | Status ( 7<br>CANCELLEE<br>CANCELLEE<br>_DONEDONE<br>_DONEDONE<br>_DONEDONEDONEDONE                                                                                                    | FeedID < ✓<br>50021018197<br>50020018197<br>50020018194<br>50018018194<br>50018018194<br>50016018194<br>50016018194<br>50015018194<br>50015018194<br>50015018194<br>50015018194<br>50015018194<br>50015018194<br>50015018194<br>50015018194<br>50015018194<br>50015018197<br>50015018197<br>50018197<br>50015018197<br>50015018194<br>50015018194<br>50015018195<br>50015018195<br>50015018195<br>50015018195<br>50015018195<br>50015018195<br>50015018195<br>50015018195<br>5001500000000000000000000000000000000                                                                                     |              |
| Aufrufzeitpunkt (*<br>26 08 2022 09:07.33<br>25 08 2022 14:56 45<br>28 10.2019 14:53.19<br>28 10.2019 14:41:04<br>28 10.2019 14:41:04<br>28 10.2019 14:41:04<br>25 10.2019 10:41:20<br>25 10.2019 10:41:20<br>25 10.2019 10:40:22<br>51 0.2019 10:40:05<br>25 10.2019 10:40:06<br>25 10.2019 10:40:06<br>25 10.2019 10:40:61<br>42 31 0.2019 16:45 40                                                                                                    | BearDefutingS2etpunk<br>26.02.222.09.731<br>25.02.221.456.43<br>28.10.2019 14.54.16<br>28.10.2019 14.40.47<br>25.10.2019 11.01.08<br>25.10.2019 10.40.57<br>25.10.2019 10.40.57<br>25.10.2019 10.40.51<br>25.10.2019 10.40.51<br>25.10.2019 10.40.51<br>25.10.2019 10.38.49                                                                                                    | WebService & V<br>ReportsAPI<br>ReportsAPI<br>SubmitFeed<br>SubmitFeed<br>SubmitFeed<br>SubmitFeed<br>SubmitFeed<br>SubmitFeed<br>SubmitFeed<br>SubmitFeed<br>SubmitFeed<br>SubmitFeed                                                                                                    | Peest >>>>>>>>>>>>>>>>>>>>>>>>>>>>>>>>>>>                                                                                                    |                     | Status (* 7<br>CANCELLEC<br>_DONE_<br>_DONE_<br>_DONE_<br>_DONE_<br>_DONE_<br>_DONE_<br>_DONE_<br>_DONE_<br>_DONE_                                                                                                    | FeedID < ♥<br>50021018197<br>50020018197<br>50019018194<br>50017018194<br>50015018194<br>50015018195<br>50015018195<br>5001501815<br>5001501805<br>5001501805<br>5001501805<br>5001501805<br>5001501805<br>5001501805<br>500150000000000000000000000000000000                                                                                          |              |
| Autrutzeliupunkt (*<br>26.08.2022.09.07.33)<br>25.08.2022.14.56.45<br>28.10.2019 14.56.45<br>28.10.2019 14.57.19<br>28.10.2019 14.37.19<br>25.10.2019 11.00.37<br>25.10.2019 10.14.20<br>25.10.2019 10.14.20<br>25.10.2019 10.14.00<br>25.10.2019 10.140.09<br>25.10.2019 10.10.03<br>25.10.2019 10.10.38<br>23.10.2019 16.45.14<br>23.10.2019 16.45.24                                                                                                    | Destrotation gozepoint<br>25 (6) 2022 (20 007 31)<br>25 (6) 2022 (20 007 31)<br>25 (10 2019 114 40 47)<br>25 (10 2019 114 40 47)<br>25 (10 2019 110 40 57)<br>25 (10 2019 10 40 57)<br>25 (10 2019 10 40 57)<br>25 (10 2019 10 40 51)<br>25 (10 2019 10 40 51)<br>25 (10 2019 10 40 51)<br>25 (10 2019 10 40 51)<br>25 (10 2019 10 40 51)<br>25 (10 2019 10 40 51)<br>23 (10 2019 10 40 51)<br>23 (10 2019 10 40 51)<br>30 (10 2019 10 40 51)<br>30 (10 2019 10 40 51)<br>30 (10 2019 10 40 51)<br>30 (10 2019 10 40 51)<br>30 (10 2019 10 40 51)<br>30 (10 2019 10 40 51)<br>30 (10 2019 10 40 51)<br>30 (10 2019 10 40 51)<br>30 (10 2019 10 40 51)<br>30 (10 2019 10 51)<br>30 (10 2019 10 51)<br>30 (10 2019 10 51)<br>30 (10 2019 10 51)<br>30 (10 2019 10 51)<br>30 (10 2019 10 51)<br>30 (10 2019 10 51)<br>30 (10 2019 10 51)<br>30 (10 2019 10 51)<br>30 (10 2019 10 51)<br>30 (10 2019 10 51)<br>30 (10 2019 10 51)<br>30 (                                                                                                    | WebService & V<br>ReportsAPI<br>ReportsAPI<br>ReportsAPI<br>SubmitFeed<br>GetFeedSubmission<br>SubmitFeed<br>ListOrders<br>SubmitFeed<br>SubmitFeed<br>SubmitFeed<br>GetFeedSubmission<br>GetFeedSubmission<br>GetFeedSubmission<br>SubmitFeed                                                                                                    | THENT Y<br>GET_FLAT_FLE_CREER_REPORT_DATA_INVOICING<br>GET_FLAT_FLE_CREER_REPORT_DATA_INVOICING<br>_POST_PRODUCT_PRICING_DATA_<br>_POST_PRODUCT_PRICING_DATA_<br>_POST_PRODUCT_RELATIONSHIP_DATA_<br>_POST_PRODUCT_PRICING_DATA_<br>_POST_PRODUCT_PRICING_DATA_<br>_POST_PRODUCT_DATA_<br>R<br>_POST_PRODUCT_DATA_<br>R<br>_POST_PRODUCT_DATA_                                                                                                    |                     | Status (* 7<br>CANCELLEE<br>CANCELLEE<br>_DONE_<br>_DONE_<br>_DONE_<br>_DONE_<br>_DONE_<br>_DONE_<br>_DONE_<br>DONE_                                                                                                    | FeedID      √       0     0       50021018197     0       50020018194     0       50016018194     0       50017018194     0       50015018194     0       50015018194     0       50015018194     0       50015018194     0       50015018194     0       50015018194     0       50014018192     0                                                                                                    |              |
| Aufruizelityunki (*<br>26.06.2022.09.07.33)<br>25.06.2022; 14.56.45<br>28.10.2019 14.56.45<br>28.10.2019 14.45.10<br>28.10.2019 14.41.04<br>28.10.2019 14.41.04<br>28.10.2019 14.41.00<br>25.10.2019 10.41.02<br>25.10.2019 10.40.02<br>25.10.2019 10.40.02<br>25.10.2019 10.40.02<br>25.10.2019 10.40.02<br>25.10.2019 10.40.02<br>25.10.2019 10.40.02<br>25.10.2019 10.40.03<br>25.10.2019 10.40.03<br>25.10.2019 10.45.25<br>23.10.2019 15.45.55                                                                                                    | BearDetungszeptunk<br>26.02.222.09.731<br>25.02.222.09.14.56.43<br>28.10.2019 14.54.16<br>28.10.2019 14.40.47<br>25.10.2019 11.01.08<br>25.10.2019 11.01.08<br>25.10.2019 10.40.57<br>25.10.2019 10.40.57<br>25.10.2019 10.40.51<br>25.10.2019 10.40.51<br>25.10.2019 10.40.49<br>23.10.2019 16.45.09                                                                                                    | WebService & WebService & WebSe                                                                                                    | Peest >>>>>>>>>>>>>>>>>>>>>>>>>>>>>>>>>>>                                                                                                    |                     | Status (* 7<br>CANCELLEC<br>DONEDONEDONEDONEDONE<br>DONEDONEDONEDONEDONEDONEDONEDONEDONE                                                                                                    | FeedID      √       0     0       50021018197     0       50020018197     0       50018018194     0       50010018194     0       50010018194     0       50010018194     0       50010018194     0       50015018194     0       50015018194     0       50014018192     0                                                                                                    |              |
| Aufruizzeitopunki (*<br>26. de 2022 09. de 73.<br>25. de 2022 09. de 73.<br>28. de 2022 09. de 73.<br>28. de 2021 41. 56. de 73.<br>28. de 2019 14. de 74.<br>28. de 2019 14. de 74.<br>28. de 2019 14. de 74.<br>28. de 2019 10. de 72.<br>28. de 2019 10. de 72.<br>28. de 2019 10. de 72.<br>28. de 2019 10. de 73.<br>28. de 2019 10. de 73.<br>28. de 2019 10. de 73.<br>28. de 2019 10. de 73.<br>28. de 2019 10. de 73.<br>28. de 2019 10. de 73.<br>29. de 2019 16. de 74.<br>29. de 2019 16. de 74.<br>29. de 2019 15. de 74.<br>29. de 2019 15. de 54.<br>29. de 2019 15. de 54.<br>29. de 2019 15. de 54.<br>29. de 2019 15. de 54.<br>29. de 2019 15. de 54.<br>29. de 2019 15. de 54.<br>20. de 2019 15. de 54.<br>20. de 2019 15. de 5 | Destrotungszeption<br>25 (6.3),222 (90 7),31<br>25 (8.2),222 (90 7),31<br>25 (8.2),221 (4.5),43<br>28 (10,2)) (4.4),47<br>25 (10,2)) (4.4),47<br>25 (10,2)) (4.4),47<br>25 (10,2)) (4.4),47<br>25 (10,2)) (4.4),47<br>25 (10,2)) (4.4),47<br>25 (10,2)) (4.4),47<br>25 (10,2)) (4.4),47<br>25 (10,2)) (4.4),47<br>25 (10,2)) (4.4),47<br>25 (10,2)) (4.4),47<br>25 (10,2)) (4.4),47<br>25 (10,2)) (4.4),47<br>23 (10,2)) (4.4),47<br>23 (10,2)) (4.4),4723 (10,2)) (4.4),47 | WebService & WebService & WebSe                                                                                                    | Peed: **<br>GET_FLAT_FLE_CRDER_REPORT_DATA_INVOICING<br>GET_FLAT_FLE_CRDER_REPORT_DATA_INVOICING<br>_POST_PRODUCT_PRICING_DATA_<br>_POST_PRODUCT_PRICING_DATA_<br>_POST_PRODUCT_PRICING_DATA_<br>_POST_PRODUCT_PRICING_DATA_<br>_POST_PRODUCT_DATA_<br>_POST_PRODUCT_DATA_<br>_POST_PRODUCT_DATA_<br>_POST_PRODUCT_DATA_<br>_POST_PRODUCT_DATA_<br>_POST_PRODUCT_DATA_<br>_POST_PRODUCT_DATA_                                                                                                    |                     | Status (* 7<br>CAMCELLEE<br>CAMCELLEE<br>_DONEDONEDONE<br>_DONEDONEDONE<br>_DONEDONEDONE                                                                                                    | FeedID < ♥<br>50021018197<br>50020018197<br>50010018194<br>50010018194<br>50017018194<br>50017018194<br>50017018194<br>500110018192<br>50014018192<br>50013018192<br>50013018192<br>50013018192<br>50013018192<br>50013018192<br>50013018192<br>50013018192<br>50013018192<br>50013018192<br>50013018192<br>50013018192<br>50013018192<br>50013018192<br>50013018193<br>50013018193<br>50014018197<br>50014018197<br>50014018197<br>50015018197<br>50015018197<br>50015018197<br>50015018197<br>50015018197<br>50015018197<br>50015018197<br>50015018197<br>50015018197<br>50015018197<br>50015018197<br>50015018197<br>50015018197<br>50015018197<br>50015018197<br>50015018197<br>50015018197<br>50015018194<br>50015018194<br>5001501819<br>50015018195<br>50015018195<br>50015018195<br>50015018195<br>50018         |              |
| Aufruizzeitapunki :<br>20 e 2022 09 07 33<br>25 08 2022 09 07 33<br>25 08 2022 14 56 45<br>26 10 2019 14 45 319<br>28 10 2019 14 45 319<br>28 10 2019 14 43 01<br>28 10 2019 14 39 13<br>25 10 2019 11 00 37<br>25 10 2019 11 04 20<br>25 10 2019 10 44 20<br>25 10 2019 10 44 20<br>25 10 2019 10 44 00<br>25 10 2019 10 44 00<br>25 10 2019 10 46 05<br>25 10 2019 10 46 05<br>25 10 2019 16 45 40<br>23 10 2019 16 45 44<br>23 10 2019 16 55 45<br>23 10 2019 15 55 45<br>23 10 2019 15 55 45                                                                                                    | Bearbortungszeptions<br>26.0 32020 000 731<br>25.0 32020 14.50.43<br>28.10 2019 14.40.47<br>28.10 2019 14.40.47<br>28.10 2019 11.01.08<br>28.10 2019 11.04.057<br>25.10 2019 10.40.57<br>25.10 2019 10.40.57<br>25.10 2019 10.40.54<br>25.10 2019 10.40.54<br>25.10 2019 10.40.54<br>25.10 2019 10.40.54<br>25.10 2019 10.40.54<br>25.10 2019 10.40.54<br>25.10 2019 10.40.54<br>25.10 2019 15.56 21                                                                                                    | WebService & WebService & WebSe                                                                                                    | Peest : V<br>GET_FLAT_FLE_ORDER_REPORT_DATA_INVOICING<br>GET_FLAT_FLE_ORDER_REPORT_DATA_INVOICING<br>POST_PRODUCT_DATA_<br>POST_PRODUCT_DATA_<br>POST_PRODUCT_PRICING_DATA_<br>POST_PRODUCT_PRICING_DATA_<br>POST_PRODUCT_PRICING_DATA_<br>POST_PRODUCT_PRICING_DATA_<br>POST_PRODUCT_DATA_<br>R<br>POST_PRODUCT_DATA_<br>R<br>POST_PRODUCT_DATA_<br>R<br>POST_PRODUCT_DATA_<br>POST_PRODUCT_DATA_<br>POST_PRODUCT_PRODUCT_DATA_<br>PO |                     | Status (* 7<br>CANCELLEC<br>DONEDONE | FeedD < ♥<br>50021018197<br>50020018197<br>50019018194<br>50018018194<br>50015018194<br>50015018194<br>50015018194<br>50015018194<br>50015018194<br>50013018192<br>50013018192<br>50013018194<br>50013018194<br>500180<br>500180<br>500180<br>500180<br>500180<br>500180<br>500180<br>500180<br>500180<br>500180<br>5001 |              |
| Aufrutzeitopunkt :<br>20 e 2022 09 07 33<br>25 08 2022 09 07 33<br>25 08 2022 14 55 45<br>28 10 2019 14 45 31<br>28 10 2019 14 45 31<br>28 10 2019 14 43 041<br>28 10 2019 14 39 13<br>25 10 2019 10 41 29<br>25 10 2019 10 40 02<br>25 10 2019 10 40 02<br>25 10 2019 10 40 02<br>25 10 2019 10 40 02<br>25 10 2019 10 40 02<br>25 10 2019 10 40 03<br>28 10 2019 16 45 40<br>21 10 2019 16 45 40<br>21 10 2019 16 35 45<br>23 10 2019 15 35 45<br>23 10 2019 15 33 40<br>21 02 2019 15 34 00<br>21 02 2019 15 34 00<br>21 02 20 20 20 20 20 20 20 20<br>21 02 20 20 20 20 20                                                                          | Dearbottungs24cpunt<br>25.08.2022 00 7.31<br>25.08.2022 00 7.31<br>25.10.2019 14.40.47<br>25.10.2019 14.40.47<br>25.10.2019 11.40.57<br>25.10.2019 10.40.57<br>25.10.2019 10.40.51<br>25.10.2019 10.40.51<br>25.10.2019 10.40.51<br>25.10.2019 10.40.51<br>25.10.2019 10.40.51<br>25.10.2019 15.55.21<br>23.10.2019 15.55.21                                                                                                    | WebService & WebService & WebSe                                                                                                    | Peed: V<br>GET_FLAT_FLE_CRDER_REPORT_DATA_INVOICING<br>GET_FLAT_FLE_CRDER_REPORT_DATA_INVOICING<br>_POST_PRODUCT_PRICING_DATA_<br>_POST_PRODUCT_PRICING_DATA_<br>_POST_PRODUCT_RELATIONSHIP_DATA_<br>_POST_PRODUCT_PRICING_DATA_<br>_POST_PRODUCT_PRICING_DATA_<br>_POST_PRODUCT_DATA_<br>_POST_PRODUCT_DATA_<br>_POST_PRODUCT_DATA_<br>_POST_PRODUCT_DATA_<br>_POST_PRODUCT_DATA_<br>_POST_PRODUCT_DATA_<br>_POST_PRODUCT_DATA_<br>_POST_PRODUCT_DATA_                                                                                                    |                     | Status (* 7<br>CANCELLEE<br>CANCELLEE<br>_DONE_<br>_DONE_<br>_DONE_<br>_DONE_<br>_DONE_<br>_DONE_<br>_DONE_<br>_DONE_<br>_DONE_                                                                                                    | FeedID < ♥<br>50021018197<br>50020018197<br>50010018194<br>50017018194<br>50017018194<br>50017018194<br>50011018192<br>50011018192<br>50011018192<br>50011018192                                                                                                    |              |
| Autruzterjunki (* 2007)<br>2008/2022/09/07/33<br>25/08/2022/14/5643<br>25/08/2022/14/5643<br>26/10/2019/14/53/19<br>26/10/2019/14/53/19<br>26/10/2019/14/20<br>25/10/2019/10/42/20<br>25/10/2019/10/42/20<br>25/10/2019/16/42/20<br>25/10/2019/16/42/20<br>25/10/2019/16/42/20<br>25/10/2019/16/42/20<br>25/10/2019/16/42/20<br>23/10/2019/16/42/20<br>23/10/2019/16/42/20<br>23/10/2019/16/42/20<br>23/10/2019/16/45/42/20<br>23/10/2019/16/56/42/20<br>23/10/2019/16/56/42/20<br>23/10/2019/16/56/42/20<br>23/10/2019/16/56/42/20<br>23/10/2019/16/56/42/20<br>23/10/2019/16/56/42/20<br>23/10/2019/16/56/42/2010/2019/16/56/42/2010/2019/16/56/56/2010/2019/16/56/56/2010/2019/16/56/2010/2019/16/56/2010/2019/16/56/2010/2019/16/56/2010/2019/2010/2019/2010/2019/2010/201/2010/2010                                                                                                    | Bearbeitung 324 epunt<br>26. 08 2022 00 731<br>28. 08 2022 14 56 43<br>28. 10 2019 14 40 47<br>25. 10 2019 14 40 47<br>25. 10 2019 11 04 057<br>25. 10 2019 10 40 57<br>25. 10 2019 10 40 57<br>25. 10 2019 10 40 57<br>25. 10 2019 10 40 57<br>25. 10 2019 10 40 57<br>25. 10 2019 10 40 58<br>25. 10 2019 15 45 09<br>23. 10 2019 15 56 21<br>23. 10 2019 15 56 21                                                                                                    | WebService & WebService & WebSe                                                                                                    | Peest >>>>>>>>>>>>>>>>>>>>>>>>>>>>>>>>>>>                                                                                                    |                     | Status (* 7<br>CANCELLEC<br>CANCELLEC<br>DONE<br>DONE<br>DONE<br>DONE<br>DONE<br>DONE<br>DONE<br>DONE                                                                                                    | FeedDl <                                                                                                    |              |
| Autruzteriumiki :<br>200 2022 09 07 33<br>25 08 2022 145 5845<br>28 10 2019 144 53 19<br>28 10 2019 144 53 19<br>28 10 2019 144 53 19<br>28 10 2019 144 39 13<br>25 10 2019 1100 37<br>25 10 2019 1100 37<br>25 10 2019 104 102<br>25 10 2019 104 02<br>25 10 2019 104 02<br>25 10 2019 104 02<br>25 10 2019 104 02<br>25 10 2019 104 02<br>25 10 2019 104 02<br>25 10 2019 104 02<br>25 10 2019 104 53<br>20 10 2019 155 45<br>23 10 2019 15 53 34<br>23 10 2019 15 53 34<br>23 10 2019 15 53 30<br>21 00 2019 15 33                                                                                                    | Dearbottungs24cpunt<br>25.08.2022 00 7.31<br>25.08.2022 00 7.31<br>25.08.2022 14.56.43<br>28.10.2019 14.40.47<br>25.10.2019 11.44.047<br>25.10.2019 10.40.57<br>25.10.2019 10.40.57<br>25.10.2019 10.40.51<br>25.10.2019 10.40.51<br>25.10.2019 10.40.51<br>25.10.2019 10.40.51<br>23.10.2019 15.56.21<br>23.10.2019 15.56.21<br>23.10.2019 15.35.10<br>23.10.2019 15.35.10                                                                                                    | WebService F 20<br>ReportsAPI<br>ReportsAPI<br>SubmitFeed<br>GetFeedSubmission<br>SubmitFeed<br>SubmitFeed<br>SubmitFeed<br>SubmitFeed<br>SubmitFeed<br>SubmitFeed<br>SubmitFeed<br>SubmitFeed<br>GetFeedSubmission<br>GetFeedSubmission<br>GetFeedSubmission<br>SubmitFeed<br>GetFeedSubmission<br>SubmitFeed<br>GetFeedSubmission<br>SubmitFeed<br>GetFeedSubmission<br>SubmitFeed<br>GetFeedSubmission<br>SubmitFeed<br>SubmitFeed<br>Submi | Peest 'V<br>GET_FLAT_FLE_CROBER_REPORT_DATA_INVOICING<br>GET_FLAT_FLE_CROBER_REPORT_DATA_INVOICING<br>POST_PRODUCT_PRICING_DATA_<br>POST_PRODUCT_PRICING_DATA_<br>POST_PRODUCT_RELATIONSHIP_DATA_<br>POST_PRODUCT_PRICING_DATA_<br>POST_PRODUCT_PRICING_DATA_<br>POST_PRODUCT_DATA_<br>POST_PRODUCT_DATA_<br>POST_PRODUCT_DATA_<br>POST_PRODUCT_DATA_<br>POST_PRODUCT_DATA_<br>POST_PRODUCT_DATA_<br>POST_PRODUCT_DATA_<br>POST_PRODUCT_DATA_<br>POST_PRODUCT_DATA_<br>POST_PRODUCT_DATA_                                                                                                    |                     | Status (* 7<br>CAMCELLEE<br>CAMCELLEE<br>DONEDONEDONE                                                                                                    | PeedID < ♥<br>50021018197<br>50020018197<br>50010018197<br>50010018194<br>50015018194<br>50015018194<br>50015018194<br>50015018194<br>50015018192<br>50011018192<br>50011018192<br>50010018192<br>5001001819<br>5001001819<br>500100000<br>500000000000000000000000000                                                   |              |
| Autruzteriumaki :<br>200 2022 00 97 33<br>25 00 2022 14 5645<br>21 0.2019 14 45 319<br>28 10 2019 14 45 319<br>28 10 2019 14 45 319<br>28 10 2019 14 43 91<br>25 10 2019 11 00 37<br>25 10 2019 10 14 02<br>25 10 2019 10 14 02<br>25 10 2019 10 44 02<br>25 10 2019 10 44 02<br>25 10 2019 10 44 02<br>26 10 2019 10 44 02<br>26 10 2019 10 44 02<br>26 10 2019 10 44 02<br>26 10 2019 10 44 02<br>28 10 2019 11 64 54<br>21 10 2019 16 45 44<br>21 10 2019 16 55 45<br>21 10 2019 11 55 45<br>21 20 2019 15 33 42<br>21 10 2019 15 33 32<br>21 10 2019 15 33 32<br>21 10 2019 15 33 32<br>21 10 2019 15 33 32<br>21 10 2019 15 33 32<br>21 10 2019 15 33 32<br>21 10 2019 15 33 32                                                                                                    | Bearbornungszeignung<br>26. 08 2022 00 731<br>25. 08 2022 00 731<br>25. 08 2021 456 43<br>28. 10 2019 14 40 47<br>25. 10 2019 14 40 47<br>25. 10 2019 10 40 57<br>25. 10 2019 10 40 57<br>25. 10 2019 10 40 57<br>25. 10 2019 10 40 57<br>25. 10 2019 10 40 57<br>25. 10 2019 10 40 52<br>25. 10 2019 10 40 52<br>25. 10 2019 10 40 52<br>25. 10 2019 10 40 52<br>25. 10 2019 10 40 52<br>25. 10 2019 15 45 09<br>23. 10 2019 15 35 10<br>23. 10 2019 15 35 10<br>23. 10 2019 15 31 42                                                                                                    | WebService & WebService & WebSe                                                                                                    | Peest '/     OET_PLAT_PLE_ORDER_REPORT_DATA_INVOICING<br>OET_PLAT_PLE_ORDER_REPORT_DATA_INVOICING<br>POST_PRODUCT_DATA_       R     _POST_PRODUCT_DATA_       POST_PRODUCT_PRICING_DATA_     _       R     _POST_PRODUCT_PRICING_DATA_       POST_PRODUCT_PRICING_DATA_     _       POST_PRODUCT_PRICING_DATA_     _       POST_PRODUCT_PRICING_DATA_     _       POST_PRODUCT_DATA_     _       POST_PRODUCT_DATA_     _       R        POST_PRODUCT_DATA_     _       R        POST_PRODUCT_DATA_     _       R        POST_PRODUCT_DATA_     _       R        POST_PRODUCT_DATA_        POST_PRODUCT_DATA_        POST_PRODUCT_DATA_        POST_PRODUCT_DATA_        POST_PRODUCT_DATA_        POST_PRODUCT_DATA_                                                                                                    |                     | Status (* 7<br>CANCELLEC<br>CANCELLEC<br>DONE<br>DONE<br>DONE<br>DONE<br>DONE<br>DONE<br>DONE<br>DONE                                                                                                    | PeedID < ♥<br>50021018197<br>50021018197<br>50019018194<br>50019018194<br>50019018194<br>50015018194<br>50015018194<br>50015018194<br>50015018192<br>5001018192<br>50012018192<br>50011018192<br>50011018192<br>5001001819<br>500100000<br>500000000000000000000000000                                                   |              |
| Aufrutzeitunekt :<br>200 22020 0907 33<br>25 08 2020 145 54 54<br>28 10 2019 14 45 14<br>28 10 2019 14 45 19<br>28 10 2019 14 45 19<br>28 10 2019 14 43 19<br>28 10 2019 14 49 13<br>25 10 2019 10 14 02<br>25 10 2019 10 144 20<br>25 10 2019 10 144 20<br>25 10 2019 10 144 20<br>25 10 2019 10 144 20<br>25 10 2019 10 144 20<br>25 10 2019 10 144 20<br>25 10 2019 10 144 20<br>25 10 2019 10 144 20<br>25 10 2019 10 144 20<br>25 10 2019 10 144 20<br>21 00 2019 16 45 44<br>21 00 2019 15 53 40<br>21 00 2019 15 53 40<br>21 00 2019 15 53 40<br>21 00 2019 15 50 002<br>21 00 2019 15 50 002<br>21 00 2019 15 50                                                                               | Bearbottungszepunk<br>26. 08.2022 00 m 31<br>25. 08.2022 00 m 31<br>25. 08.2021 45.643<br>28. 10.2019 14.40.47<br>25. 10.2019 11.440.47<br>25. 10.2019 11.40.57<br>25. 10.2019 10.40.57<br>25. 10.2019 10.40.57<br>25. 10.2019 10.40.51<br>25. 10.2019 10.40.51<br>25. 10.2019 10.40.51<br>25. 10.2019 10.40.51<br>23. 10.2019 15.56 21<br>23. 10.2019 15.56 21<br>23. 10.2019 15.35.10<br>23. 10.2019 15.34.22<br>23. 10.2019 15.34.22<br>24.2019 15.34.22<br>25. 10.2019 15.34.22<br>25. 10.20                                                                                                    | WebService & WebService & WebSe                                                                                                    | Peest 'V<br>GET_FLAT_FLE_CROBER_REPORT_DATA_INVOICING<br>GET_FLAT_FLE_CROBER_REPORT_DATA_INVOICING<br>POST_PRODUCT_PRICING_DATA_<br>POST_PRODUCT_PRICING_DATA_<br>POST_PRODUCT_RELATIONSHIP_DATA_<br>POST_PRODUCT_PRICING_DATA_<br>POST_PRODUCT_PRICING_DATA_<br>POST_PRODUCT_DATA_<br>POST_PRODUCT_DATA_                                                                                                    |                     | Status (* 7<br>CAMCELLEE<br>CAMCELLEE<br>DONE_<br>DONE_<br>DONE_<br>DONE_<br>DONE_<br>DONE_<br>DONE_<br>DONE_<br>DONE_<br>DONE_<br>DONE_<br>DONE_<br>DONE_                                                                                                    | Feedilo (* v)       5       50021018197       500501018197       500501018197       500501801814       50015018144       50015018144       50015018144       50015018144       50015018144       50015018144       50015018144       50015018144       50015018144       50015018142       50015018142       50015018142       50011018122       50011018122       50011018122       50011018122                                                                                                    |              |

Wenn Sie nach dem Start des Belegimports anschließend in den Amazon Manager (unter "Verkauf / Amazon / Amazon Manager") wechseln, dann können Sie unter Zuhilfenahme der "Listview Aktualisieren"-Funktion im unteren Dialogbereich "live" mitverfolgen, wie weit der Import schon fortgeschritten ist. Die Belege werden hier sukzessive eingelesen und entsprechend angezeigt. Eine Status-Aktualisierung über das Schnittstellen-Protokoll im Dialog "Amazon Datenaustausch" ist somit nicht mehr notwendig.

| Ama             | zon Manager                           |              |          |                                                 |   |                                     |           |            |              |             |                      | <b>2</b> 9                                  |
|-----------------|---------------------------------------|--------------|----------|-------------------------------------------------|---|-------------------------------------|-----------|------------|--------------|-------------|----------------------|---------------------------------------------|
| Marktpla        | z                                     |              |          | Amazon Shop DE                                  | ~ |                                     |           |            |              |             |                      |                                             |
| Kurzbez         | eichnung $\in \nabla$                 |              |          |                                                 |   | $\text{Variante} \leftarrow \nabla$ | Bestand   | Preis      | SKU≑⊽        | verkauft Å  | inderungsdatu        | n Übertragung: 🕰                            |
| Flascher        | röffner                               |              |          |                                                 |   |                                     | 97,0000   | 1,40 EUR   | A001224      | 7,0000      | 07.04.202<br>13:34:3 | 2 07.04.2022<br>4 14:42:59                  |
| Stabilo 1       | extmarker                             |              |          |                                                 |   | Orange /                            | 53,0000   | 2,00 EUR   | A999999-124  | 0           | 26.08.202            | 2 06.04.2022                                |
| Stabilo 1       | extmarker                             |              |          |                                                 |   | Grün /                              | 50,0000   | 2,00 EUR   | A999999-129  | 0           | 26.08.202            | 2 06.04.2022                                |
| Stabile 1       | avtmarker                             |              |          |                                                 |   | Gelb /                              | 50,0000   | 2.00 EUD   | 4000000 129  | 0           | 26.08.202            | 2 06.04.2022                                |
| Stabilo         |                                       |              |          |                                                 |   | Original                            | 50,0000   | 2,00 EOK   | A555555-120  | v           |                      | 0 19:05:22                                  |
| Block           |                                       |              |          |                                                 |   |                                     |           |            |              |             |                      | 2 12:15:27                                  |
| myfactor        | y-Neuerungsworkshop, Buch2            | 022          |          |                                                 |   |                                     | 1000,0000 | 1,88 EUR   | A001225      | 0           | 07.04.202<br>12:17:2 | 2 07.04.2022<br>3 14:42:59                  |
|                 |                                       |              |          |                                                 |   |                                     |           |            |              |             |                      |                                             |
|                 |                                       |              |          |                                                 |   |                                     |           |            |              |             |                      |                                             |
| 0.00            | Datensätze 1 - 6 von 6                |              |          |                                                 |   |                                     |           |            |              |             |                      | $H^{-} \leftarrow \dots \rightarrow -H^{-}$ |
|                 | Amazonnummer $\overleftarrow{\nabla}$ | Kundennr. 🤄  | $\nabla$ | Kurzbezeichnung $\overleftarrow{\nabla}$        |   |                                     |           | Anlagedatu | m∈⊽ geliefer | t berechnet | Fel                  | tualisieren                                 |
|                 | 303-0367745-4661160                   | ! D00144     | !        | Rainer Schneider, München - Inland              |   |                                     |           | 24.08.2021 |              |             | - AI                 | ipassen                                     |
|                 | 306-7928605-3225112                   | 1 D00150     | •        | Rainer Schneider, München - Inland              |   |                                     |           | 24.08.2021 | ×            | ×           | . 8                  | port CSV                                    |
|                 | 303-0017938-1090775                   | 1 D00144     | 1        | Rainer Schneider, München - Inland              |   |                                     |           | 12.10.2020 |              |             |                      | ucken                                       |
|                 | 306-0768689-6572328                   | 1 D00138     | 1        | myfactory International, München - Inland       |   |                                     |           | 12.10.2020 |              |             |                      |                                             |
|                 | 304-5787811-5749928                   | 1 D00140     | 1        | myfactory InternationalPO1234, München - Inland |   |                                     |           | 12.10.2020 |              |             | -                    |                                             |
|                 | 303-0001171-1365101                   | 1 D00143     | 1        | Rainer Schneider, München - Inland              |   |                                     |           | 12.10.2020 |              |             |                      |                                             |
|                 | 303-4735610-1570738                   | 1 D00143     | 1        | Rainer Schneider, München - Inland              |   |                                     |           | 12.10.2020 |              |             |                      |                                             |
|                 | 306-5778006-1369935                   | 1 D00138     | 1        | myfactory International, München - Inland       |   |                                     |           | 12.10.2020 |              |             |                      |                                             |
|                 | 304-2844904-8541112                   | ! D00138     | 1        | myfactory International, München - Inland       |   |                                     |           | 12.10.2020 |              |             |                      |                                             |
|                 | 304-3799932-3136328                   | 1 D00138     | 1        | myfactory International, München - Inland       |   |                                     |           | 12.10.2020 |              |             |                      |                                             |
|                 | 304-8229393-0960321                   | ! D00138     | 1        | myfactory International, München - Inland       |   |                                     |           | 12.10.2020 |              |             |                      |                                             |
|                 | 303-3111608-5657945                   | 1 D00138     | 1        | myfactory International, München - Inland       |   |                                     |           | 12.10.2020 |              |             |                      |                                             |
|                 | 303-0600394-6533904                   | 1 D00138     |          | myfactory International, München - Inland       |   |                                     |           | 12.10.2020 |              |             |                      |                                             |
|                 | 302-7266522-3150736                   | ! D00138     |          | myfactory International, München - Inland       |   |                                     |           | 12.10.2020 |              |             |                      |                                             |
| -O ⊖ of<br>Alle | Datensätze 1 - 19 von 19              | Neu einlesen |          |                                                 |   |                                     |           |            |              |             |                      | If < > ▶I<br>Schließen                      |

#### 4.3 Vollständige Rechnungsdaten mit Umsatzsteuer-ID übertragen

Die neue SP-API ermöglicht es nun außerdem, sowohl **Rechnungs- als auch Lieferadressen** vollständig über den Belegimport zu übertragen. Zuvor ließ sich nur die Lieferadresse übermitteln. Gleiches gilt für die **Umsatzsteuer-ID**, welche nun ebenfalls über die Schnittstelle mitgeliefert wird, falls ein Business-Kunde von Ihnen mit seinem Firmennamen und seiner Umsatzsteuer-ID bestellt hat.

Sollten Rechnungsinformationen bei Ihren aus Amazon importierten Belegen fehlen bzw. eine Fehlermeldung auftauchen (z.B. – *Spalte "bill\_…" nicht vorhanden*), dann ergänzen Sie in Ihrem **Seller Central**-Verkäuferkonto bitte die Übertragung der Bestellberichte wie folgt (Die **erforderlichen Spalten** - wie z.B. die Versandadresse werden immer übertragen und müssen nicht separat aktiviert werden):

 Loggen Sie sich zunächst in Ihr Seller Central-Verkäuferkonto ein und wählen Sie Ihren Marktplatz aus. Wenn Sie mehrere Marktplätze betreiben (z.B. für Deutschland, Frankreich und Polen), dann führen Sie die nachfolgenden Schritte bitte für jeden Einzelnen Ihrer Marktplätze durch.

Neue Amazon-Schnittstelle 2022 konfigurieren – Der Einrichtungsleitfaden

| amazon seller central                          |                                                                                                    |                                                                                                    |
|------------------------------------------------|----------------------------------------------------------------------------------------------------|----------------------------------------------------------------------------------------------------|
| anazon Seuer Central<br>europe                 |                                                                                                    | myfactory International GmbH   F Deutsch 🗸 Suchen 🔍 Nachrichten   Hilfe   Einstellungen                                                                 |
| Katalog Lagerbestand Preisgestaltung           | Bestellungen Werbung Stores Wachstum Berichte Kundenzufriedenheit Partner-N                                | tzwerk 828 Marken Lemen                                                                                                    |
|                                                |                                                                                                    |                                                                                                    |
|                                                | Select an Account                                                                                          |                                                                                                    |
|                                                | myfactory International GmbH > myfactory International GmbH >                                              | Deutschland                                                                                                    |
|                                                |                                                                                                    | Frankreich                                                                                                    |
|                                                |                                                                                                    | Italien                                                                                                    |
|                                                |                                                                                                    | Niederlande                                                                                                    |
|                                                |                                                                                                    | Polen                                                                                                    |
|                                                |                                                                                                    | Vereiniates Köniareich                                                                                                    |
|                                                |                                                                                                    | Select Account                                                                                                    |
|                                                |                                                                                                    |                                                                                                    |
|                                                |                                                                                                    |                                                                                                    |
| Hilfe Programmrichtlinien Deutsch              | Die Amazon Verkäufer-App herunterladen                                                                     | © 1999–2022, Amazon.com Inc. oder Tochtergesellschaften                                                                                                 |
| In Seller Central verwenden wir nur Cookies ur | d ähnliche Tools (zusammenfassend "Cookies"), um Ihnen Dienstleistungen anzubieten, einschließlich der Aut | nentifizierung und des Erhaltung Ihrer Einstellungen. Andere Amazon-Websites und -Dienstleistungen verwenden möglicherweise Cookies für weitere Zwecke. |
| Lesen Sie bitte die Benachrichtigung zu Amazo  | n-Cookies, um mehr über die Verwendung von Cookies durch Amazon zu erfahren.                               |                                                                                                    |
|                                                |                                                                                                    |                                                                                                    |
|                                                |                                                                                                    |                                                                                                    |
|                                                |                                                                                                    |                                                                                                    |
|                                                |                                                                                                    |                                                                                                    |
|                                                |                                                                                                    |                                                                                                    |
|                                                |                                                                                                    |                                                                                                    |
|                                                |                                                                                                    |                                                                                                    |
|                                                |                                                                                                    |                                                                                                    |
|                                                |                                                                                                    |                                                                                                    |
|                                                |                                                                                                    |                                                                                                    |
|                                                |                                                                                                    |                                                                                                    |
| BEWERTUNG ×                                    |                                                                                                    |                                                                                                    |
|                                                |                                                                                                    |                                                                                                    |

2. Wählen Sie nach der Marktplatz-Auswahl im oberen Seller Central-Hauptmenü bitte den Menüpunkt "Bestellungen" und darin den Menüeintrag "Bestellberichte" aus.

| amazon seller central                                                                           |                                                                                                    |                                                                                                    | myfactory Intern                                                                                                    | national GmbH   D Deutsch 👻 Sucher                                                                                                    | Q Nachrichten   Hilfe   Einstellung                                                                                                    |
|-------------------------------------------------------------------------------------------------|----------------------------------------------------------------------------------------------------|----------------------------------------------------------------------------------------------------|----------------------------------------------------------------------------------------------------|----------------------------------------------------------------------------------------------------|----------------------------------------------------------------------------------------------------|
| atalog Lagerbestand Preisgestaltu                                                               | ng Bestellungen Werbung Stores Wa                                                                                                    | achstum Berichte Kundenzufriedenhe                                                                                                    | it Partner-Netzwerk B2B Marken Lernen                                                                                                    |                                                                                                    |                                                                                                    |
| MARKETPLACE-SITES OFFENE BEST                                                                   | ELLUN<br>MCF-Bestellung erstellen<br>Bestellbenichte                                                                                            | R-NACHRICHTEN EINKAUFSWAGEN                                                                                                    | FELD GEWINNE GESAMTSALDO IPI                                                                                                    | GLOBALE WERBEAKTIONSUMS                                                                                                    | vze                                                                                                    |
| it deinem ersten Prod<br>Leitfaden für Produktangebote v<br>Starte das Tool, Produkt Nacudigen* | Rocknungen verwalten<br>uktt Mit der Bestellung verbundene Dateien hochlad<br>Rocksendergen verwähen<br>rerden Sie durch die Anforderungen für- | die Erstellung Ihres ersten Angebo                                                                                                    | ts geführt.                                                                                                    |                                                                                                    |                                                                                                    |
| schrichten                                                                                      | Aktion erforderlich<br>                                                                                                    | Weltweit anbieten<br>Enternationaler Agebote, umfällsenen<br>Kenden zu einerkohne<br>Enternationaler Agebote, verwahlten<br>Internationaler Agebote verwahlten | Verkäuferumfrage ··· Verkäuferumfrage ··· de Deakforung van Angelakting van de peakforung van Angelakting van de peakforung van Angelakting van de batimere zu ich stimme zu ich stimme nicht zu ich stimme uicherhaugt nicht zu ich stimme uicherhaugt nicht zu | Arrelidaden Sis Into Umstatterer<br>Confidence Umstattererergistrering für<br>nrs 95 ep o Lai einschließlich<br>Umstatterererererererererererererererererer | Verkauf in mehreren St<br>Registrieren Sie sich in mehreren Stores,<br>um Millonen von Kunden zu ereichen<br>Umberer Stores aktivieren |
| erkäuferforen                                                                                   | Fallprotokoll                                                                                                    |                                                                                                    |                                                                                                    | Weitere Informationen                                                                                                    |                                                                                                    |
| rch DHL?<br>dr lesen ><br>05.0022<br>6 Können sich noch 7 Wochen<br>gistrieren, um Elektro- und | 1<br>Sie haben offene Falle, die Ihre<br>Aufmerksamkeit erfordern.                                                                              |                                                                                                    |                                                                                                    |                                                                                                    |                                                                                                    |
| enr resen >                                                                                     |                                                                                                    |                                                                                                    |                                                                                                    |                                                                                                    |                                                                                                    |

3. Unter **"Bestellberichte"** wählen Sie dann den Link **"Spalten im Bestellbericht** hinzufügen oder entfernen" aus:

Neue Amazon-Schnittstelle 2022 konfigurieren – Der Einrichtungsleitfaden

| europe                                          |                                                                           |                                                                |                                      |                                      |                                             |                         |               | myfac        | tory International | SmbH   Deut  | Deutsch      | •        | Suchen         |                | Q Nachrich    | ten   Hilfe   Einstellur |
|-------------------------------------------------|---------------------------------------------------------------------------|----------------------------------------------------------------|--------------------------------------|--------------------------------------|---------------------------------------------|-------------------------|---------------|--------------|--------------------|--------------|--------------|----------|----------------|----------------|---------------|--------------------------|
| log Lagerbestand                                | Preisgestaltung Preisgestaltung                                           | 3estellungen Werbung                                           | Stores Wachst                        | tum Berichte                         | Kundenzufriedenhe                           | eit Partner-Netzwer     | k B2B         | Marken       | Lernen             |              |              |          |                |                |               |                          |
| •stellberich<br>• Neu! Wählen<br>Um zu beginnen | I <b>TE</b><br>I Sie die Spalten,<br>I gehen Sie zu <mark>Spalten</mark>  | <mark>die in Ihren Bestell</mark><br>im Bestellbericht hinzufü | berichten ange<br>gen oder entfernen | <b>ezeigt werd</b><br>Die Spalten, d | <b>en sollen.</b><br>lie Sie wählen, werden | für alle künftigen Beri | chte überno   | ommen. Wi    | eitere Informatio  | nen          |              |          |                |                |               |                          |
| Datenschutz Persönliche Kund Kundendaten an     | : <b>für Telefonnum</b><br>dendaten in Bestellber<br>igemessen zu handhab | mern von Kunden<br>ichten wie Telefonnumme<br>ien sind.        | ≥rn werden nur für \                 | √ersandetikette                      | n bereitgestellt. Auf de                    | en Seiten Verkaufen b   | ti Amazon-F   | Richtlinien  | und Verbotene H    | andlungen un | d Verkaufsak | tivitäte | n finden Sie d | letaillierte l | Informationer | n, wie persönliche       |
| leue Bestellungen                               | Nicht versandte Be                                                        | stellungen Archiviert                                          | te Bestellungen                      |                                      |                                             |                         |               |              |                    |              |              |          |                |                |               |                          |
| euer Bestellbericht e<br>estätigt haben. Weit   | nthält alle Bestellunge<br>xere Informationen                             | n von Verkäufern, die Sie                                      | während des ausge                    | wählten Zeitra                       | ums erhalten haben. D                       | ies umfasst Aufträge,   | die Sie storr | niert oder a | ls versandt        |              |              |          | Spalten im     | Bestellberi    | icht hinzufüg | en oder entfernen        |
| Datumsbereich: Li                               | etzter Tag 🗸 🛛 🗛                                                          | frage                                                          |                                      |                                      |                                             |                         |               |              |                    |              |              |          |                |                |               | ^                        |
| Es wird eine Spa                                | lte hinzugefügt, welch                                                    | e den Vertriebskanal jeder                                     | r Bestellung angibt.                 | Weitere Inform                       | nationen                                    |                         |               |              |                    |              |              |          |                |                |               |                          |
| Eingestellte Be                                 | richtseinstellunge                                                        | an                                                             |                                      |                                      |                                             |                         |               |              |                    |              |              |          |                |                |               | ^                        |
| Alle 15 Minuten V<br>Es wird eine Spal          | Terminplan<br>Ite hinzugefügt, welch<br>rzeit keine geplar                | e den Vertriebskanal jeder<br>nten Bestellberichte.            | r Bestellung angibt.                 | . Weitere Inforr                     | nationen                                    |                         |               |              |                    |              |              |          |                |                |               |                          |
| Bericht berunte                                 | arladen                                                                   |                                                                |                                      |                                      |                                             |                         |               |              |                    |              |              |          |                |                |               | Handbloom                |
| Berichtstyp                                     | Batch-ID                                                                  | Abgedeckter Zeitraun                                           | n                                    | Datum und L                          | Ihrzeit der Anforderun                      | g                       | Dat           | tum und U    | hrzeit des Abschl  | usses        |              | 6        | lerichtsstatus | 1              | Herunte       | rladen                   |
|                                                 |                                                                           |                                                                |                                      |                                      |                                             |                         |               |              |                    |              |              |          |                |                |               |                          |

- 4. Unter "**Optionale Spalten**" aktivieren Sie per Umschalter (Toggle-Button) bitte zusätzlich die folgenden weiteren Spalten:
  - amazon seller central myfactory International GmbH | Deut... Deutsch 👻 Suchen Q Nachrichten | Hilfe | Einstellu Katalog Lagerbestand Preisge altung Bestellungen Werbung Stores Wachstum Berichte Kundenzufriedenheit Partner-Netzwerk 828 Marken Lernen Spalten im Bestellbericht hinzufügen oder entfernen weitere Informatio Erforderliche Spalten ID des bestellten Artikels Bestellnun Kaufdatum E-Mail-Adresse des Käufers Produktname Der vollständige Name des Käufers Erworbene Menge Artikelsteuer Zahlungsdatum SKU Währung Artikelpreis Servicelevel für Versand Empfängername Versand: Bundesland /ersandkoster Versand: Stadt ce (3 Snalten) Versand: Land/Regio Lieferanweisungen Optionale Spalten Name des Versanddienstes Name des Versanddienstes Adressentyp Adresstyp Anzahl von Artikeln Anzahl von Artikeln Fakturierung Rechnung: Name Rechnungsadresse (3 Spalten) Rechnung: Bundesland 1 Rechnung: Stadt Rechnung: Land/Region Rechnung: Bundesland Rechnung: Postleitzahl Rechnung: Telefonnummer Bestellkanal Bestellkanal Bestellkanal-Instanz Externe Bestellnr Kreditkarte Kreditkartenherausgeber Ablaufdatum der Kreditkarte Kreditkartenendung Geschenkpapier-Preis Nachricht für Geschenkkarte Geschenkpapier-Steuer chenkpapier-Art ionen Werbeaktionsrabatt für Artikel Werbeaktions-ID für Artikel Versandrabattaktion Versandrabatt-ID Verantwortliche Partei für Steuererhebung Steuereinzugsmodell Steuereinzugsmodell
  - 1. Fakturierung:

2. Prime:

#### Neue Amazon-Schnittstelle 2022 konfigurieren – Der Einrichtungsleitfaden

|            | Bestellkanal                   | Bestellkanal                                                              | Bestellkanal-Instanz                                                                                                    | Externe Bestellnr.    |  |
|------------|--------------------------------|---------------------------------------------------------------------------|----------------------------------------------------------------------------------------------------|-----------------------|--|
|            | Kreditkarte                    | Kreditkartenherausgeber                                                   | Ablaufdatum der Kreditkarte                                                                                                    | Kreditkartenendung    |  |
|            | Geschenkverpackung             | Geschenkpapier-Preis<br>Nachricht für Geschenkkarte                       | Geschenkpapier-Steuer                                                                                                    | Geschenkpapier-Art    |  |
|            | Werbeaktionen                  | Werbeaktionsrabatt für Artikel<br>Versandrabatt-ID                        | Werbeaktions-ID für Artikel                                                                                                    | Versandrabattaktion   |  |
|            | Steuereinzugsmodell            | Steuereinzugsmodell                                                       | Verantwortliche Partei für Steuererhebung                                                                                                    |                       |  |
|            | Per Nachnahme                  | Zahlungsweise<br>Zahlungsgebühr                                           | Nachnahmebetrag                                                                                                    | Bereits bezahlt       |  |
|            | Versanddaten                   | Frühest mögliches Versanddatum<br>Neuestes Lieferdatum                    | Spätestes Versanddatum                                                                                                    | Frühestes Lieferdatum |  |
|            | Erweiterungsdaten für Artikel  | Erweiterungsdaten für Artikel                                             |                                                                                                    |                       |  |
|            | Anpassungsinfos                | Anpassungsinfos                                                           |                                                                                                    |                       |  |
|            | Geschäftliche Bestellungen     | Geschäftliche Bestellung?                                                 | Preisangabe                                                                                                    | isIBA                 |  |
|            | Auftragsnummer (PO)            | Auftragsnummer                                                            |                                                                                                    |                       |  |
|            | Empfängername + Auftragsnummer | Fügt dem Empfängernamen eine Auftragsnummer<br>des Business-Käufers hinzu |                                                                                                    |                       |  |
|            | 2 Prime                        | ist Prime?                                                                |                                                                                                    |                       |  |
|            | Premium Bestellung             | Premium-Bestellung?                                                       |                                                                                                    |                       |  |
|            | Käufer Steuerkennungen         | CST-Nummer des Käufers                                                    | Umsatzsteuer-Identifikationsnummer des Käufers                                                                                                    |                       |  |
|            | Benutzerdefinierte URLs        | Benutzerdefinierte URL                                                    | Benutzerdefinierte Seite                                                                                                    |                       |  |
|            | Name des Käuferunternehmens    | Name des Käuferunternehmens                                               |                                                                                                    |                       |  |
|            | Erfüllt durch                  | Erfüllt durch                                                             |                                                                                                    |                       |  |
| ewertung × | WZ-stadionalates               | Name des Conservations                                                    | Canada and an and a second second sec | Concentration .       |  |

#### 3./4. Käufer Steuerkennungen & Name des Käuferunternehmens:

| Anpassungsinfos                | Anpassungsinfos                                                           |                                                                 |                                                            |
|--------------------------------|---------------------------------------------------------------------------|-----------------------------------------------------------------|------------------------------------------------------------|
| Geschäftliche Bestellungen     | Geschäftliche Bestellung?                                                 | Preisangabe                                                     | isIBA                                                      |
| Auftragsnummer (PO)            | Auftragsnummer                                                            |                                                                 |                                                            |
| Empfängername + Auftragsnummer | Fügt dem Empfängernamen eine Auftragsnummer<br>des Business-Käufers hinzu |                                                                 |                                                            |
| Prime 📃                        | ist Prime?                                                                |                                                                 |                                                            |
| Premium Bestellung             | Premium-Bestellung?                                                       |                                                                 |                                                            |
| 3 Käufer Steuerkennungen       | CST-Nummer des Käufers                                                    | Umsatzsteuer-Identifikationsnummer des Käufers                  |                                                            |
| Benutzerdefinierte URLs        | Benutzerdefinierte URL                                                    | Benutzerdefinierte Seite                                        |                                                            |
| Name des Käuferunternehmens    | Name des Käuferunternehmens                                               |                                                                 |                                                            |
| Erfüllt durch                  | Erfüllt durch                                                             |                                                                 |                                                            |
| Käuferlizenzinfos              | Name des Lizenznehmers<br>Ablaufdatum der Lizenz                          | Lizenznummer                                                    | Lizenzstatus                                               |
| MwST-Details                   | Artikelpreis exklusive Mehrwertsteuer<br>Rechnung durch Amazon?           | Versandkosten exklusive Mehrwertsteuer                          | Geschenkpapier-Preis exklusive Mehrwertsteuer              |
| Informationen zum Ersatz       | Is Replacement Order?                                                     | Details zur Ersatzbestellung                                    |                                                            |
| Informationen zum Umtauschen   | lst Umtauschauftrag                                                       | Umtauschauftragdetails                                          |                                                            |
| Schwer und sperrig             | Ist schwer und sperrig                                                    |                                                                 |                                                            |
| Details zur Zahlungsweise      | Details zur Zahlungsweise                                                 |                                                                 |                                                            |
| Status der Sendung             | Status der Sendung                                                        |                                                                 |                                                            |
| Transparency                   | lst Transparency?                                                         |                                                                 |                                                            |
| Standardversandadresse         | Standard-Versandadresse<br>Standardversandadresszeile 3                   | Standardversandadressezeile 1<br>Default Ship From Address City | Standardversandadressezeile 2<br>Default Shin From Country |

### 5. Belegupload

Inzwischen ist der **Rechnungsupload** zu Amazon ebenso wie die weiteren elementaren Amazon-Features des **Artikel-Uploads** und des **Belegimports** ebenfalls über die **SP-API** möglich. Dies gilt seit dem Release des Servicepacks 7.2 1385 am 25.10.2022 für alle **Neu- und Bestandskunden**. Der Prozess des Beleguploads in der myfactory-Oberfläche bleibt davon unberührt, er erfolgt genau wie zuvor bei der MWS-API. Den konkreten Ablauf entnehmen Sie daher bitte dem entsprechenden Hilfekapitel "AMWS-Transfer" in der myfactory-Online-Hilfe (im Web zu finden unter

*https://hosting2.myfactory.com/onlinehilfe/Verkauf/Amazon/Datenaustausch/Amazon-Transfer.aspx*). Dort findet sich unter anderem eine Checkliste für den erfolgreichen Amazon-Rechnungsupload.

Bitte beachten Sie:

Der Amazon-Rechnungsupload funktioniert nun auch über den Timerservice, d.h. Sie müssen nicht mehr auf die Schaltfläche [Belegupload] im Dialog "Amazon-Transfer" (unter "Verkauf / Amazon / Datenaustausch / Amazon-Transfer") klicken, um die mit Aufträgen referenzierten Rechnungsbelege, welche noch nicht zu Amazon hochgeladen wurden, für den Upload-Prozess zu Amazon vorzubereiten (d.h. die referenzierten Belege aus dem in der Amazon-Grundlagenkonfiguration hinterlegten Zeitraum zusammensuchen (~ 9 Tage als Höchstgrenze) und in die Upload-Tabelle *tdAmazonOrdersUpload* einfügen). Dies übernimmt nun das neue Property "*AMWS\_UploadOrdersPrepare"* in der Tabelle *tdAmazonProperties*. Dazu tragen Sie als Wert bitte eine 1 oder -1 ein.

WICHTIG: Mit Klick auf den Button [Belegupload] oder Verwendung des *"AMWS\_UploadOrdersPrepare"*-Property erfolgt noch kein Rechnungsupload zu Amazon.

Damit der oben erwähnte Prozess über den Timerservice läuft und Sie sich den Klick an der Oberfläche sparen können, muss der Rechnungsupload aktiv sein.

Um den eigentlichen Upload zu Amazon über den Timerdienst zu aktivieren, muss "AMWS\_UploadOrders" in der tdAmazonProperties auf *1 oder -1* gesetzt werden. Der so aktivierte Prozess lädt die noch nicht hochgeladenen Datensätze aus der *tdAmazonOrdersUpload* alle paar Sekunden einzeln zu Amazon hoch (Amazon erlaubt hier nur Einzelübertragung) und erstellt jeweils einen Feed, der in der Feed-Übersicht auch angezeigt wird. Zudem wird dann die Checkbox **"Upload erfolgt"** in der Upload-Übersicht (Register **"Belegupload Protokoll"**) gesetzt.

### 6. Artikel-Matching - myfactory & Amazon

Für Prozesse wie z.B. den Belegimport müssen die Amazon-Artikel eindeutig den in der myfactory gepflegten Artikeln zugeordnet werden können. Dies funktioniert über ein automatisches "Matching" der myfactory-Artikelnummer (oder im Idealfall der bei einem Artikel / einer Variante hinterlegten **EAN-Nummer**) mit der bei Amazon vorgehaltenen SKU. Oftmals sind myfactory-Artikelnummer und Amazon-SKU (bzw. myfactory-EAN-Nummer und Amazon-EAN-Nummer) identisch. Ist dies nicht der Fall und die SKU weicht von der myfactory-Artikelnummer ab, dann kann diese **abweichende Amazon-SKU** nun im Dialog **"Amazon-Artikel"** (unter "Verkauf / Amazon / Stammdaten / Artikel") hinterlegt werden, um die Amazon-Produkte den myfactory-Artikeln entsprechend zuordnen zu können. Dies ist umso wichtiger, da mit der neuen SP-API keine **ASIN** mehr mitgeliefert wird und diese Matching-Möglichkeit somit wegfällt.

| Amazon-Artikel                                                         |                  |                                                          |   |                         |         |              |                |           |         | <b>×</b> |
|------------------------------------------------------------------------|------------------|----------------------------------------------------------|---|-------------------------|---------|--------------|----------------|-----------|---------|----------|
| Filter/Suche:                                                          | Erweiterte Suche |                                                          |   |                         |         |              | Ansicht: Artil | kelnummer | •       |          |
| <                                                                      |                  |                                                          |   |                         |         |              |                |           | ******/ |          |
| V Amazon-tanig                                                         | Arukeinummer     | Matchcode - V                                            |   |                         |         |              |                |           | AKUV    | × .      |
| ▼ aktiv                                                                | A999999          | Stabilo Textmarker                                       |   |                         |         |              |                |           | 0       |          |
| ¥ ausgelaufen                                                          | A001227          | Thinknad 2.0                                             |   |                         |         |              |                |           | 0       |          |
| 🛙 noch nicht verfügbar                                                 | A001225          | myfactory-Neuerungsworkshon Buch2022                     |   |                         |         |              |                |           | -1      |          |
|                                                                        | A001225          | Flaschenöffner                                           |   |                         |         |              |                |           | 4       |          |
|                                                                        | A001223          | mf-Schlüsselanhänger                                     |   |                         |         |              |                |           | 0       |          |
|                                                                        | A001218          | Eier (Charge)                                            |   |                         |         |              |                |           | 0       |          |
|                                                                        | A001217          | Thinkpad                                                 |   |                         |         |              |                |           | 0       |          |
|                                                                        | ⊙ ⊖ ₀♥ Datensätz | ze 1 - 50 von 427                                        |   |                         |         |              |                | H         |         | ⊧ +i     |
| Artikelnummer<br>Kurzbezeichnung<br>Bezeichnung<br>Bezeichnung(Zusatz) |                  | A999999<br>Stabilo Textmarker<br>Stabilo Boss Textmarker | 1 |                         |         |              |                |           |         |          |
| Amazon-tahig                                                           |                  |                                                          |   |                         |         |              |                |           |         |          |
| ASIN                                                                   |                  | 6                                                        |   | Fulfilmenttyp           |         | Lagerartikei |                |           | `       | 4        |
| abw. SKU                                                               |                  |                                                          |   | abw. Bezeichnung        |         |              |                |           |         |          |
| Verfügbar ab                                                           |                  |                                                          |   | Auslaufdatum            |         |              |                |           |         |          |
| Produkttyp                                                             |                  | Büro                                                     |   |                         | Details |              |                |           |         |          |
| Bearbeitungszeit/Lieferzeit                                            |                  |                                                          |   | Sicherheitslagerbestand |         |              |                |           |         |          |
| Marke                                                                  |                  | Stabilo                                                  |   | Designer                |         |              |                |           |         |          |
| URL zum Artikel                                                        |                  |                                                          |   |                         |         |              |                |           |         |          |
| Fulfillment Informationen                                              |                  |                                                          |   |                         |         |              |                |           |         |          |
| ASIN für FBA                                                           |                  |                                                          |   |                         |         |              |                |           |         |          |
| FBA Verfügbar ab                                                       |                  |                                                          |   | FBA Auslaufdatum        |         |              |                |           |         |          |
| URL zum Artikel                                                        |                  |                                                          |   |                         |         |              |                |           |         |          |
|                                                                        |                  |                                                          |   |                         |         |              |                |           |         |          |
|                                                                        |                  |                                                          |   |                         |         |              | Spe            | eichern   | Schlie  | ßen      |